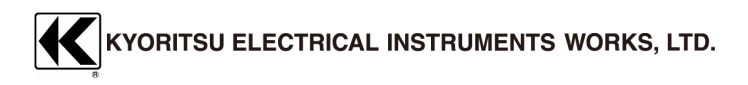

## **KEW 3128**

# ไฟฟ้าแรงสูงแบบดิจิตอล

เครื่องทดสอบความต้านทานฉนวน

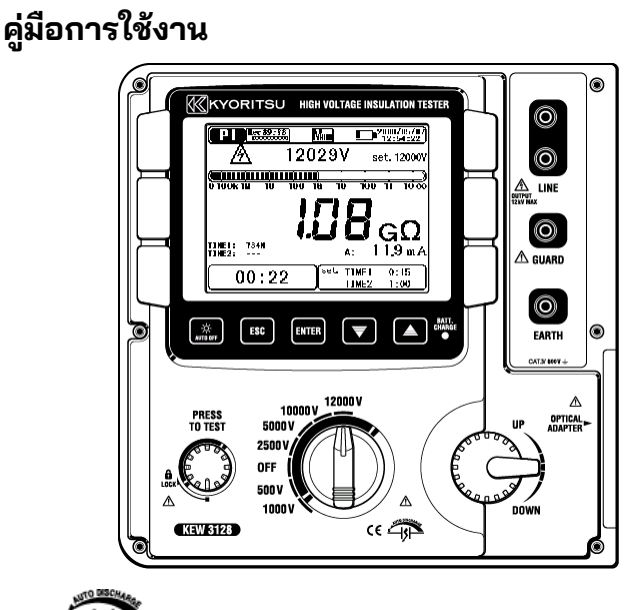

## สารบัญ

| สารบัญ                                                                                                    | 2          |
|----------------------------------------------------------------------------------------------------|------------|
| 1. คำเตือนด้านความปลอดภัย                                                                                                    | 4          |
| 2. คุณสมบัติ                                                                                                    | 8          |
| 3. ข้อมูลจำเพาะ                                                                                                    | 10         |
| 4. เค้าโครงเครื่องมือ                                                                                                    | 21         |
| 4. 1 มุมมองด้านหน้า                                                                                                    |            |
| 4. 2 แผงด้านข้าง                                                                                                    |            |
| 4. 3 สายทดสอบ                                                                                                    |            |
| 4. 4 กล่องแบบแข็ง                                                                                                    | 25         |
| 5. การจัดเตรียมสำหรับการวัด                                                                                                    |            |
| 5. 1 การตรวจสอบแรงดันไฟฟ้าของแบตเตอรี่                                                                                                    |            |
| 5. 2 การเชื่อมต่อสายทดสอบ                                                                                                    |            |
| 6 00500                                                                                                    | 27         |
| 6 1 การใช้งางเต้มเพิ่มรางเ                                                                                                    | <b>2</b> 7 |
| 6.1.1.2550 160 6 7 16 1 1 2 5 1 1 2 5 5 5 5 5 5 5 5 5 5 5 5 5                                                                                                    |            |
| 0. 1. 1 2000 10 200 10 200 100 1 |            |
| 0. 1. 2 ขนตยนส เทรบา เร เต                                                                                                    |            |
| 0. 1. 3 11 130 VPI 16 17 3 DI 13 301                                                                                                    |            |
| 0. 1. 4 11 13 /1 10 12 00 113 1W                                                                                                    | ود         |
| 0. 1. 5 MEHU                                                                                                    |            |
| 0. 1. 0 เทมตาารยง<br>6. 1. 7 นั้นเพื่อข้องเอ                                                                                                    |            |
| 0. 1. 7 ปนที่เปียมู่ส                                                                                                    |            |
| 0. 1. 8 11 1300 PT 14 TWITT                                                                                                    |            |
| 6.2 อระบอรอนอรอนอรอนอะ                                                                                                    | 50         |
|                                                                                                    |            |
| 0.3 LLLD 111530 IR.                                                                                                    |            |
| 0. 3. 1 5 1811 1511 150 3 PT.                                                                                                    |            |
| 0. 3. 2 พิสิลพิธพายเม                                                                                                    |            |
| 6. 4 🖬 การวัด PI (ดัชน์การไพลาไรเซชิน)                                                                                                    |            |
| 6. 4. 1 ดชนิโพลา โรเซชิน                                                                                                    | 56         |
| 6. 4. 2 วิธิการวัด Pl                                                                                                    | 56         |
|                                                                                                    | KEW0100    |

| 6. 4. 3 ผลลัพธ์ที่วัดได้                                    |          |
|-------------------------------------------------------------|----------|
| 6. 5 🖽 การวัด DAR   (อัตราส่วนการดูดซับไดอิเล็กทริก)        |          |
| 6. 5. 1 อัตราส่วนการดูดซับไดอิเล็กทริก                      | 60       |
| 6. 5. 2 วิธีการวัด DAR                                      | 61       |
| 6. 5. 3 ผลลัพธ์ทีวัดได้                                     | 63       |
| 6. 6 💵 การวัด DD (ปล่อยประจุไดอิเล็กทริก)                   | 64       |
| 6. 6. 1 ปล่อยประจุไดอิเล็กทริก                              | 64       |
| 6. 6. 2 วิธีการวัด DD                                       | 65       |
| 6. <u>6. 3 ผ</u> ลลัพธ์ที่วัดได้                            | 67       |
| 6. 7 🖽 การวัด SV (แรงดันไฟฟ้าขั้นตอน)                       |          |
| 6. 7. 1 แรงดันไฟฟ้าขั้นตอน                                  | 68       |
| 6. 7. 2 รายการการตั้งค่าการวัด                              | 68       |
| 6. 7. 3 ผลลัพธ์ที่วัดได้                                    | 70       |
| 6. 8 หน้าจอการวัด                                           | 71       |
| 6. 9 การวัดความจุไฟฟ้า                                      |          |
| 6. 9. 1 หนาจอการวด                                          |          |
| 6. 10 💶 การวัดแรงดันไฟฟ้า                                   | 75       |
| 6. 10. 1 หนาจอการวด                                         |          |
| 6. 11 พงกชนอนๆ                                              |          |
| 0. 11. 1 11 15 1819 J GUARO                                 | 0/       |
| 0. 11. 2 พงาเซน เพแบพ เสม<br>6. 11. 2 มีเรอ์สัมปิดอัตโนยัติ | //<br>حح |
| 0. 11. 3 WIITULDEDILLAD                                     |          |
| 7. การชาร์จและการเปลี่ยุนแบตเตอรี่                          | 78       |
| 7. 1 วิธีชาร์จแบฺตเตอรี                                     | 78       |
| 7. 2 วิธีการเปลี่ยนแบตเตอรี                                 | 79       |
| 8 ฟังก์ชับการสื่อสาร/ชอฟต์แวร์ที่ให้มา                      | 81       |
| 8.1วิธีการติดตั้งหอฟต์แวร์                                  | 82       |
| 8. 2 วิธีการเริ่ม "KEW WINDOWS FOR KEW3128"                 |          |
|                                                             |          |
| 9. อุปกรุณเสรม                                              |          |
| 9. 1 ชนสวนเลหะสาหรับไพรบ Line และการเปล่ยน                  |          |
| 10. การกำจัดขยะของผลิตภัณฑ์                                 |          |

### 1. คำเตือนด้านความปลอดภัย

Ieรื่องมือนี้ได้รับการออกแบบ ความปลอดภัยสำหรับอุปกรณ์วัดอิเล็กทรอนิกส์ และจัดส่งในสภาวะที่ดีที่สุดหลังจากผ่าน การทดสอบควบคุมคุณภาพ คู่มือการใช้งานเล่มนี้มีคำเตือนและกฏความปลอดภัยซึ่งผู้ใช้ ต้องปฏิบัติตามเพื่อให้แน่ใจว่าการใช้งานเครื่องมือมีความปลอดภัย และเพื่อรักษา เครื่องมือให้อยู่ในสภาวะที่ปลอดภัย ดังนั้น โปรดให้อ่านคำแนะนำการใช้งานเหล่านี้ก่อนใช้ เครื่องมือ

## ∆คำเตือน

- เครื่องมือนี้ให้เอาท์พุตแรงดันไฟฟ้าสูง อ่านและทำความเข้าใจคำแนะนำที่อยู่ในคู่มือ นี้ก่อนใช้เครื่องมือ
- เก็บคู่มือนี้ไว้ในที่ที่เข้าถึงได้สะดวกเพื่อให้สามารถเปิดอ่านคู่มือได้อย่างรวดเร็วเมื่อจำเป็น
- ควรใช้อุปกรณ์นี้เฉพาะในการใช้งานที่เหมาะสมกับเครื่อ งมือเท่านั้น
- ทำความเข้าใจและปฏิบัติตามคำแนะนำด้านความปลอดภัยทั้งหมดที่อยู่ในคู่มือนี้ การไม่ปฏิบัติตามคำแนะนำข้างต้นอาจนำไปสู่การบาดเจ็บ เครื่องมือเสียหาย และ/หรือ ทำให้อุปกรณ์เสียหายในระหว่างการทดสอบได้ Kyoritsu จะไม่รับผิดชอบต่อความ เสียหายใด ๆ ที่เกิดจากการใช้เครื่องมือโดยไม่ปฏิบัติตามคำเตือนเหล่านี้

| ∆อันตราย             | : หมายถึงสภาวะและการกระทำ<br>ที่อาจทำให้เกิดการบาดเจ็บสาหัสหรือเสียชีวิตได้    |
|----------------------|--------------------------------------------------------------------------------|
| <b>A</b> คำเตือน     | : หมายถึงสภาวะและการกระทำที่สามารถ<br>ทำให้เกิดการบาดเจ็บสาหัสหรือเสียชีวิตได้ |
| <b>M</b> ข้อควรระวัง | : หมายถึงสภาวะและการกระทำที่อาจทำให้เกิด<br>การบาดเจ็บหรือเครื่องมือเสียหายได้ |

### ∆อันตราย

- ใส่ถุงมือที่มีฉนวน แล้วใช้เครื่องมือนี้
- ห้ามทำการวัดวงจรไฟฟ้าที่มีศักย์ไฟฟ้าสูงเกินกว่า 600 V AC/DC
- อย่าพยายามทำการวัดในบริเวณที่มีก๊าซไวไฟ มิฉะนั้น การใช้เครื่องมือนี้อาจ ทำให้เกิดประกายไฟ ซึ่งสามารถนำไปสู่การระเบิดได้
- ห้ามพยายามใช้อุปกรณ์นี้ หากพบว่าพื้นผิวของอุปกรณ์เปียกหรือในขณะที่ มือของคุณเปียก
- ใช้ความระวังอย่าลัดวงจรของสายไฟด้วยส่วนที่เป็นโลหะของสายทดสอบใน ระหว่างการวัดแรงดันไฟฟ้า ซึ่งอาจทำให้เกิดการบาดเจ็บได้
- อย่าใช้อินพุตเกินค่าสูงสุดที่อนุญาตของช่วงการวัดใด ๆ
- อย่ากดปุ่มทดสอบขณะที่มีสายทดสอบเชื่อมต่อกับเครื่องมือ
- ห้ามเปิดฝ่าครอบช่องใส่แบตเตอรี่ในระหว่างทำการวัด
- อย่าสัมผัสวงจรภายใต้การทดสอบเมื่อทำการวัดความต้านทานของฉนวน หรือหลังการวัดทันที คุณอาจถูกไฟซ็อตจากการทดสอบแรงดันไฟฟ้า
- หยุดการวัดหากพบการปนเปื้อนหรือคาร์บอไนซ์ซึ่งอาจทำให้คุณลักษณะขอ งฉนวนลดลงบนสายทดสอบหรือรอบๆ ขั้ว
- อย่าจงใจลัดวงจร/เปิดวงจรสายวัดทด์สอบในระหว่างการวัดความต้านทาน ของฉนวน มิฉะนั้น การวัดอาจหยุดลง หรือจอ LCD อาจว่างเปล่าเนื่องจาก เครื่องมือทำงานผิดปกติ การคายประจุทางอากาศเกิดขึ้นที่ปลายสาย ทดสอบเมื่อลัดวงจรและเปิดวงจรสายวัดทดสอบ การปล่อยประจุมากเกินไป อาจทำให้ประสิทธิภาพของเครื่องมือลดลง
- ควรใช้อุปกรณ์นี้เฉพาะในการใช้งานหรือสภาวะที่กำหนดเท่านั้น มิฉะนั้น ฟังก์ชันด้านความปลอดภัยที่อยู่ในเครื่องมือจะไม่ทำงาน และอาจทำให้ เครื่องมือเสียหาย หรือเกิดการบาดเจ็บสาหัสได้
- เก็บมือและนิ้วของคุณไว้ด้านหลังอุปกรณ์ป้องกันนิ้วมือในระหว่างการวัด เสมอ

## ∆คำเตือน

- ห้ามพยายามทำการวัดหากพบว่ามีสภาวะผิดปกติใด ๆ เช่น โครงมีรอย แตกร้าวหรือขึ้นส่วนโลหะโผล่ออกมา
- อย่าหมุนสวิตช์ช่วงโดยที่สายทดสอบเชื่อมต่อกับอุปกรณ์ที่กำลังทดสอบ
- อย่าติดตั้งอะไหล่ทดแทนหรือทำการดัดแปลงแก้ไขใด ๆ กับอุปกรณ์ ส่ง อุปกรณ์กลับไปยัง Kyoritsu หรือผู้จัดจำหน่ายของคุณเพื่อซ่อมแซมหรือ ปรับเทียบใหม่
- อย่าทำการเปลี่ยนแบตเตอรี่ หากพบว่าพื้นผิวของเครื่องมือเปียก
- ต้องแน่ใจว่าได้เสียบปลั๊กเข้ากับขั้วต่ออย่างแน่นหนาเมื่อใช้สายทดสอบ
- ตรวจสอบให้แน่ใจว่าได้ปิดเครื่องแล้วเมื่อเปิดฝาปิดช่องใส่แบตเตอรี่เพื่อ เปลี่ยนแบตเตอรี่
- หยุดใช้สายทดสอบ ถ้าแจ็คเก็ตด้านนอกเสียหาย และมองเห็นโลหะภายใน หรือแจ็คเก็ตสี

## ∆ข้อควรระวัง

- ตรวจสอบให้แน่ใจว่าได้ปรับสวิตช์ช่วงไปยังตำแหน่งที่เหมาะสมก่อนทำการ วัดเสมอ
- ตรวจสอบให้แน่ใจว่าได้ตั้งสวิตช์ช่วงไปที่ตำแหน่ง "OFF" หลังการใช้งาน และถอดสายทดสอบออก เมื่อไม่ได้ใช้งานเครื่องมือเป็นเวลานาน ให้เก็บไว้ในที่จัดเก็บหลังจากถอดแบตเตอรี่ออกแล้ว คำแนะนำในการถอดแบตเตอรี่มีอธิบายไว้ในข้อ 7 การชาร์จและการเปลี่ยนแบตเตอรี่ (=>หน้า 78)
- อย่าให้เครื่องมือถูกแสงแดดโดยตรง อุณหภูมิและความชื้นสูง หรือน้ำค้าง
- ใช้ผ้าชุบน้ำหรือผงชักฟอกที่เป็นกลางในการทำความสะอาดไครื่องมือ อย่าใช้สารละลายที่มีฤทธิ์กัดกร่อนหรือตัวทำละลาย
- เมื่อเครื่องมือนี้เปียก โปรดเก็บไว้หลังจากทำให้แห้งแล้ว
- ๑อดแบตเตอรื่ออกจากเครื่องมือและบรรจุอย่างระมัดระวังเมื่อขุนส่ง
- เครื่องมือนี้ไม่กันฝุ่นและน้ำ อย่าวางอุปกร<sup>ุ</sup>ณ์ในพื้นที่ที่มีฝุ่นและน้ำ

#### สัญลักษณ์

| -         |                                                                                                    |
|-----------|----------------------------------------------------------------------------------------------------|
| $\Lambda$ | อันตรายจากไฟฟ้าซ็อตที่อาจเกิดขึ้นได้                                                                                                    |
|           | เครื่องมือที่มีฉนวนสองชั้นหรือฉนวนเสริม                                                                                                    |
|           | DC                                                                                                    |
| ~         | AC                                                                                                    |
| Ŧ         | ขั้วสายดิน                                                                                                    |
| $\land$   | จะต้องอ้างอิงถึงคู่มือการใช้งานเพื่อปกป้องมนุษย์และ<br>อุปกรณ์                                                                                        |
| CAT IV    | วงจรจากสายจ่ายระบบประธานอากาศไปยังตัวนำประธานเข้า<br>อาคารระบบสายใต้ดิน และไปยังพาวเวอร์มิเตอร์และอุปกรณ์<br>ป้องกันกระแสไฟฟ้าเกินหลัก (แผงการกระจาย) |

### 2. คุณสมบัติ

KEW 3128 คือเครื่องทดสอบความต้านทานฉนวนไฟฟ้าแรงสูงแบบดิจิตอลที่มี 6 ช่วง: 500V, 1000V, 2500V, 5000V, 10000V และ 12000V และสามารถวัด ได้สูงสุดถึง 35 TΩ สามารถปรับการตั้งค่าแรงดันไฟฟ้าอย่างละเอียดในแต่ละ ช่วงได้ ผลลัพธ์ที่วัดได้สามารถบันทึกลงในหน่วยความจำภายในได้ สามารถ ถ่ายโอนไปยัง PC ผ่านสาย USB พิเศษ การวัดยังสามารถถ่ายโอนข้อมูลไปยัง PC แบบเรียลไทม์ได้

- ออกแบบมาโดยสอดคล้องกับมาตรฐานความปลอดภัยดังต่อไปนี้ IEC 61010-1 CAT IV 600 V
- การวัดความต้านทานของฉนวน แรงดันไฟฟ้าทดสอบ 12 kV (สูงสุด), ความต้านทาน 35 TΩ (สูงสุด), กระแสไฟฟ้าลัดวงจร 5 mA (สูงสุด)
- การทดสอบการวินิจฉัยฉนวน
   ค่าของดัชนีโพลาไรเซชัน (PI), อัตราส่วนการดูดซับไดอิเล็กทริก (DAR) และ การปล่อยประจุไดอิเล็กทริก (DD) จะแสดงขึ้นโดยอัตโนมัติ และสามารถวัด แรงดันไฟฟ้าขั้นตอน (SV), กระแสไฟรั่วไหล และความจุไฟฟ้าได้
   \* รายละเอียดเพิ่มเติมของการทดสอบการวินิจฉัยฉนวนมีอธิบายไว้ในข้อ 6. 2 (=>หน้า 54)
- การบันทึกข้อมูลที่วัดได้
   หน่วยความจำภายในสามารถเก็บไฟล์ได้ 32 ไฟล์ (สูงสุด)
   การใช้ฟังก์ชันพิมพ์หน้าจอจะช่วยให้บันทึกภาพหน้าจอได้
- แหล่งจ่ายไฟคู่ ควรใช้แบตเตอรี่เก็บตะกั่ว (12 V, 5 Ah) สำหรับ KEW 3128 ในกรณีที่เกิดการ จ่ายไฟขัดข้อง ขณะทำงานโดยใช้แหล่งจ่ายไฟ AC แบตเตอรี่ในเครื่องมือจะ จ่ายไฟให้กับเครื่องมือโดยอัตโนมัติ
- จอแสดงผลขนาดใหญ่
   5.7 นิ้ว (320 x 240 จุด)

การแสดงผลกราฟ

ความแปรผันของความต้านทานของฉนวนและกระแสรั่วไหลภายใต้การวัดจะแส ดงุเป็นกราฟ

เมื่อระยะเวลาการวัดเกิน 90 นาที (การวัด IR เท่านั้น) 90 นาที หรือส่วนหลังของ ผลลัพธ์ที่วัดได้จะไม่แสดงบนกราฟ

• แอปพลิเคชัน

ข้อมูลในหน่วยความจำภายในหรือการวัดแบบเรียลไทม์สามารถถ่ายโอนไปยัง PC ผ่านอะแดปเตอร์ USB พิเศษ ชอฟต์แวร์ที่ให้มาช่วยอำนวยความสะดวกใน การตั้งค่าเครื่องมือและการวิเคราะห์ข้อมูล

- คำเตือนเกี่ยวกับวงจรที่มีกระแสไฟฟ้า สัญลักษณ์เตือนวงจรที่มีกระแสไฟฟ้าและคำเตือนเสียง
- ฟังก์ชันการคายประจุอัตโนมัติ
   เมื่อทำการวัดความต้านทานของฉนวน เช่น โหลดความจุไฟฟ้า ประจุไฟฟ้าที่เก็บ
   อยู่ในวงจรเก็บประจุจะถูกปล่อยออกโดยอัตโนมัติหลังการวัด จอภาพแรงดันไฟฟ้า
   สามารถตรวจสอบการปล่อยประจุไฟฟ้าได้
- ฟังก์ชันไฟแบ็คไลต์
   ฟังก์ชันไฟแบ็คไลต์ช่วยอำนวยความสะดวกในการทำงานในสถานที่ที่มีแสงน้อย
   หรือในเวลากลางคืน
- ฟังก์ชันปิดอัตโนมัติ
   เพื่อป้องกันไม่ให้เปิดเครื่องทิ้งไว้และประหยัดพลังงานแบตเตอรี่ เครื่องมือจะ
   ปิดโดยอัตโนมัติประมาณ 10 นาที หลังจากการทำงานของสวิตช์ครั้งล่าสุด
- ฟังก์ชันกรอง
   KEW 3128 มีฟังก์ชันกรอง 3 ประเภทเพื่อลุดความผันผวนในการอ่านค่า รายละเอียดของฟังก์ชันกรองมีอธิบายไว้ที่ 6.1.6 โหมดกรอง (=>หน้า 47)

## 3. ข้อมูลจำเพาะ

| <ul> <li>มาตรฐานที่เกี่ยวข้อง:</li> </ul> |                                                 |
|-------------------------------------------|-------------------------------------------------|
| IEC61010-1                                | CAT IV 600V ระดับมลพิษ 2                        |
| IEC61010-2-030                            |                                                 |
| IEC61010-031                              | สำหรับชุดโพรบแบบมือถือ                          |
| IEC61326                                  | มาตรฐา <sup>่</sup> นของ EMC สำหรับอุปกรณ์ไฟฟ้า |
|                                           | สำหรับการวัด การควบคุม และการใช้งาน             |
|                                           | ในห้องปฏิบัติการ                                |
| IEC60529                                  | IP64 (พร้อมการปิดกล่องที่ด้านล่าง)              |
| CISPR22, 24                               | EMĊ                                             |
| EN50581                                   | เครื่องมือตรวจสอบและควบคุม                      |

● ช่วงการวัดและความแม่นยำ (ภายใต้ 23±5ºC และ 45 – 75%RH) [**เครื่องทดสอบความต้านทานฉนวน]** 

| แรงดันไพ       | ไฟ้าพิกัด                | 500V                                                                                                    | 1000V                                                                                                    |
|----------------|--------------------------|----------------------------------------------------------------------------------------------------|----------------------------------------------------------------------------------------------------|
| ค่าสูงสุด      |                          | 500GΩ                                                                                                    | 1.00ΤΩ                                                                                                    |
| ความแม่นยำ     |                          | 400k                                                                                                    | 800k                                                                                                    |
|                |                          | 50.1G ถึง 500GΩ<br>±20%rdg<br>* ความแม่นยำ<br>นี้ไม่รับรองได้กับก<br>ารตั้งค่า 250V<br>หรือน้อยกว่า                         | 1.01T តឺง 1TΩ<br>±20%rdg                                                                                                    |
| ช่วงการแสดงผล  |                          | 400k ถึง 999k<br>1.00M ถึง 9.99M<br>10.0M ถึง 99.9M<br>100M ถึง 999M<br>1.00G ถึง 9.99G<br>10.0G ถึง 99.9G<br>100G ถึง 600G | 800k ถึง 999k<br>1.00M ถึง 9.99M<br>10.0M ถึง 99.9M<br>100M ถึง 999M<br>1.00G ถึง 9.99G<br>10.0G ถึง 99.9G<br>100G ถึง 999G<br>1.00T ถึง 1.20T |
| การแสดงผล      | สือดังดัดอ่อง            | <400kΩ                                                                                                    | <800kΩ                                                                                                    |
| มอยิ่นอเเฉ.าง  | ขตง เบตส เง              | <1.8mA                                                                                                    | <1.65mA                                                                                                    |
|                | ขีดจำกัดบน               | >600GΩ                                                                                                    | >1.20TΩ                                                                                                    |
| กระแสไฟฟ้าลัด  | ฟฟ้าลัดวงจร สูงสุด 5.0mA |                                                                                                    | 5.0mA                                                                                                    |
| กระแสไฟรั่วไหล |                          | 0.01nA                                                                                                    |                                                                                                    |
| กระแสไฟขาออ    | ก                        | 1 mA หรือมากกว่า,<br>1.2 mA หรือน้อย<br>กว่า ภายใต้โหลด<br>0.5 MΩ<br>* ควรจะเป็น 500 V<br>หรือมากกว่า                       | 1 mA หรือมากกว่า,<br>1.2 mA หรือน้อย<br>กว่า ภายใต้โหลด<br>1 MΩ                                                                                |

| แรงดันไฟฟ้าพิกัด            |              | 2500V                                                                                                    | 5000V                                                                                                    |
|-----------------------------|--------------|----------------------------------------------------------------------------------------------------|----------------------------------------------------------------------------------------------------|
| ค่าสูงสุด                   |              | 2.50TΩ                                                                                                    | 5.00TΩ                                                                                                    |
| ความแม่นยำ                  |              | 2M                                                                                                    | 4M                                                                                                    |
|                             |              | 250G                                                                                                    | 500G                                                                                                    |
| ช่วงการแสดงผล               |              | 2.00M ถึง 9.99M<br>10.0M ถึง 99.9M<br>100M ถึง 999M<br>1.00G ถึง 9.99G<br>10.0G ถึง 99.9G<br>100G ถึง 999G<br>1.00T ถึง 3.00T | 4.00M ถึง 9.99M<br>10.0M ถึง 99.9M<br>100M ถึง 999M<br>1.00G ถึง 9.99G<br>10.0G ถึง 99.9G<br>100G ถึง 999G<br>1.00T ถึง 6.00T |
|                             | a            | <2.00MΩ                                                                                                    | <4.00MΩ                                                                                                    |
| การแสดงผล<br>ที่อยู่นอกช่วง | ขตาย เมตร เง | <1.65mA                                                                                                    | <1.65mA                                                                                                    |
| Ş                           | ขีดจำกัดบน   | >3.00TΩ                                                                                                    | >6.00TΩ                                                                                                    |
| กระแสไฟฟ้าลัดวงจร           |              | สูงสุด 5.0mA                                                                                                    |                                                                                                    |
| กระแสไฟรั่วไหล              |              | 0.01nA                                                                                                    |                                                                                                    |
| กระแสไฟขาออ                 | ท            | 1 mA หรือมากกว่า,<br>1.2 mA หรือน้อย<br>กว่า ภายใต้โหลด<br>2.5 MΩ                                                             | 1 mA หรือมากกว่า,<br>1.2 mA หรือ<br>น้อยกว่า ภายใต้<br>โหลด 5 MΩ                                                              |

3. ข้อมูลจำเพาะ

KEW3128

| แรงดันไฟฟ้าพิกัด 10000V 120 |            | 10000V                                                                                                    | 12000V                                                                                                    |
|-----------------------------|------------|----------------------------------------------------------------------------------------------------|----------------------------------------------------------------------------------------------------|
| ค่าสูงสุด                   |            | 35.0TΩ                                                                                                    | 35.0TΩ                                                                                                    |
| ความแม่นยำ                  |            | 8M                                                                                                    | 8M                                                                                                    |
|                             |            | <u>±5%rdg±3agt</u><br>1T                                                                                                    | ±5%rdg±3agt<br>1.01T តឹง 10TΩ<br>±20%rdg                                                                                                    |
|                             |            | 10.1T ถึง 35TΩ<br>ค่าจะแสดงขึ้น<br>แต่ไม่รับประกันความ<br>แม่นยำ                                                                                 | 10.1T ถึง 35TΩ<br>ค่าจะแสดงขึ้น<br>แต่ไม่รับประกันความ<br>แม่นยำ                                                                                 |
| ช่วงการแสดงผล               |            | 8.00M ถึง 9.99M<br>10.0M ถึง 99.9M<br>100M ถึง 999M<br>1.00G ถึง 9.99G<br>10.0G ถึง 99.9G<br>100G ถึง 999G<br>1.00T ถึง 9.99T<br>10.0T ถึง 35.0T | 8.00M ถึง 9.99M<br>10.0M ถึง 99.9M<br>100M ถึง 999M<br>1.00G ถึง 9.99G<br>10.0G ถึง 99.9G<br>100G ถึง 999G<br>1.00T ถึง 9.99T<br>10.0T ถึง 35.0T |
| การแสดงผล<br>ที่อย่นอกช่วง  | a          | <8.00MΩ                                                                                                    | <8.00MΩ                                                                                                    |
| ทยอุหยายงง                  | ขตง กษลาง  | <0.263mA                                                                                                    | <0.315mA                                                                                                    |
|                             | ขีดจำกัดบน | >35.0TΩ                                                                                                    | >35.0TΩ                                                                                                    |
| กระแสไฟฟ้าลัด               | าวงจร      | สูงสุด 5.0mA                                                                                                    |                                                                                                    |
| กระแสไฟรั่วไห               | ล          | 0.01nA                                                                                                    |                                                                                                    |
| กระแสไฟขาออ                 | ก          | 0.15 mA หรือมากกว่า,<br>0.25 mA<br>หรือน้อยกว่า<br>ภายใต้โหลด10 MΩ                                                                               | 0.15 mA<br>หรือมากกว่า, 0.25<br>mA หรือ น้อยกว่า<br>ภายใต้โหลด 12 MΩ                                                                             |

หมายเหตุ: ค่าขีดจำกัดล่างภายในช่วงการแสดงผลจะแสดงขึ้นเมื่อสายวทดสอบเกิดการลัดวงจร และค่าขีดจำกัดบนภายในช่วงการแสดงผลจะแสดงขึ้นเมื่อค่าที่วัดได้เกินช่วงการ แสดงผล

#### (แรงดันไฟฟ้าเอาต์พุต)

| แรงดันไฟฟ้าพิกัด   | 500V                          | 1000V                            |
|--------------------|-------------------------------|----------------------------------|
| ความแม่นยำของจอภาพ | ±10%rdg±20V                   | ±10%rdg±20V                      |
| ความแม่นยำเอาต์พุต | 0 ~ +20%                      | 0 ~ +10%                         |
| ช่วงที่เลือกได้    | 50 ~ 600V<br>(เป็นขั้นที่ 5V) | 610 ~ 1200V<br>(เป็นขั้นที่ 10V) |

| แรงดันไฟฟ้าพิกัด   | 2500V                             | 5000V                             |
|--------------------|-----------------------------------|-----------------------------------|
| ความแม่นยำของจอภาพ | ±10%rdg±20V                       | ±10%rdg±20V                       |
| ความแม่นยำเอาต์พุต | 0 ~ +10%                          | 0 ~ +10%                          |
| ช่วงที่เลือกได้    | 1225 ~ 3000V<br>(เป็นขั้นที่ 25V) | 3050 ~ 6000V<br>(เป็นขั้นที่ 50V) |

| แรงดันไฟฟ้าพิกัด   | 10000V                              | 12000V                               |
|--------------------|-------------------------------------|--------------------------------------|
| ความแม่นยำของจอภาพ | ±10%rdg±20V                         | ±10%rdg±20V                          |
| ความแม่นยำเอาต์พุต | -5 ~ +5%                            | -5 ~ +5%                             |
| ช่วงที่เลือกได้    | 6100 ~ 10000V<br>(เป็นขั้นที่ 100V) | 10100 ~ 12000V<br>(เป็นขั้นที่ 100V) |

ค่าที่อ่านไม่ถูกต้องจะแสดงขึ้นเมื่อใช้แรงดันไฟฟ้า AC ภายนอก

#### [กราฟลักษณะความต้านทาน-แรงดันไฟฟ้าเอาต์พุต]

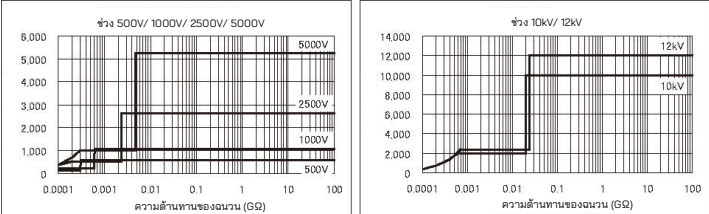

#### พิกัดกระแสไฟที่ช่วง 500V, 1000V, 2500V, 5000V : สูงสุด 1mA หรือสูงกว่า พิกัดกระแสไฟที่ช่วง 10kV, 12kV : สูงสุด 0.5mA กราฟด้านบนแสดงความสัมพันธ์ระหว่างแรงดันไฟฟ้าเอาต์พุตและความต้านทานการวัด

#### (โวลต์มิเตอร์)

| ช่วง          | การทดสอบแรงดันไฟฟ้า |                    |  |
|---------------|---------------------|--------------------|--|
| alo 1000000   | แรงดันไฟฟ้า DC      | แรงดันไฟฟ้า AC     |  |
| ,0.1011.12.10 | ±30 ~±600V          | 30 ~ 600V(50/60Hz) |  |
| ความแม่นยำ    | ±2%rdg±3dgt         |                    |  |

#### [ความถี่]

| ช่วง       | การทดสอบแรงดันไฟฟ้า |
|------------|---------------------|
| ช่วงการวัด | 45.0 ~ 65.0Hz       |
| ความแม่นยำ | ±0.2Hz              |

#### (แอมป์มิเตอร์)

| ช่วงกา<br>รวัด | 0.0nA~ 2.40mA<br>ความละเอียดต่ำสุด 0.01nA<br>(กำหนดจากค่าความต้านทานและ<br>ค่าแรงดันไฟฟ้า) | ขึ้นอยู่กับช่วงประสิทธิผลของความต้า<br>นทานของฉนวน |
|----------------|--------------------------------------------------------------------------------------------|----------------------------------------------------|
|----------------|--------------------------------------------------------------------------------------------|----------------------------------------------------|

\* กระแสไฟขาออกสูงสุด 5 mA กระแสไฟฟ้าที่ใหลตามขอบเขตล่างภายในช่วงของการวัด ความต้านทานจะแสดงในตาราง [เครื่องทดสอบความต้านทานฉนวน ] ของหน้า 11 เมื่อวัดความต้านทานที่ต่ำกว่าขอบเขตล่างภายในช่วงของการวัดความต้านทาน กระแสไฟฟ้า การวัดอาจมีมากกว่า 2.4 mA การแสดงผลในกรณีนี้กลายเป็น ">2.40mA"

#### (มิเตอร์ความจุไฟฟ้า)

| ช่วง       | ช่วง 500V ~ 5000V | ช่วง 10000V ~ 12000V |
|------------|-------------------|----------------------|
| ความแม่นยำ | 5.0nF ~ 50.0μF    | 40.0nF ~ 1.0μF       |
|            | ±5%rdg±5dgt       |                      |

\* การวัดความจุไฟฟ้า 0.5µ ขึ้นไปไม่ควรทำซ้ำที่ช่วง 10000V/ 12000V ในเวลาอันสั้น (ดู่มือขรุขระ: 5 ครั้ง/ ชั่วโมง)

\* ข้อความ "Noise Error" อาจแสดงบน LCD และการวัดอาจหยุดทำงานในช่วง 10000V/12000V ในกรณีนี้ ให้เลือกช่วงแรงดันไฟฟ้าต่ำลงและทดสอบอีกครั้ง

### (ค่าที่คำนวณได้)

PI,DAR,DD

| โหมดการวัด           | PI         | DAR        | DD         |
|----------------------|------------|------------|------------|
| ช่วงการแสดงผล        | 0.00 ~ 999 | 0.00 ~ 999 | 0.00 ~ 999 |
| ข้อผิดพลาดในการคำนวณ | ±2dgt      | ±2dgt      | ±2dgt      |

 ความเข้ากันได้ของแม่เหล็กไฟฟ้า (IEC61000-4-3) สนามแม่เหล็กไฟฟ้าความถี่วิทยุ

= 10V/m : 20 เท่าของความแม่นยำที่ระบุ

| <ul> <li>ระบบปฏิบัติการ</li> </ul>                 | การผนวกรวมสองชั้น                             |
|----------------------------------------------------|-----------------------------------------------|
| ● การแสดงผล                                        | 320 x 240 จุด 5.7 นิ้ว                        |
|                                                    | จอแสดงผลแบบขาวดำ                              |
| • คำเตือนแบตเตอรี่ต่ำ                              | จอแสดงเครื่องหมายแบตเตอรี่ (ใน 4 ระดับ)       |
| ● เวลาการตอบสนอง                                   | ประมาณ 30 วินาทีในช่วงช่วง ±5%                |
|                                                    | ประมาณ 60 วินาทีในช่วงความแม่นยำ ±20%         |
|                                                    | (เวลาตอบสนองจะช้าลงเมื่อแรงดันไฟฟ้าเอาต์พุต   |
|                                                    | ຸ່ .                                          |
| ● การปิดอัตโนมัติ                                  | ฟังก์ชันปิดเครื่องจะทำงานเมื่อผ่านไป 10 นาที  |
|                                                    | โดยไม่มีการใช้งานปุ่มใดๆ                      |
| ● ระดับความสูง                                     | 2000 m หรือน้อยกว่า                           |
| <ul> <li>ช่วงอุณหภูมิและความชื้น</li> </ul>        | 23ºC±5ºC/ความชื้นสัมพัทธ์ 85% หรือน้อย        |
| (ความแม่นยำที่รับประกัน)                           | กว่า (ไม่มีการควบแน่น)                        |
| <ul> <li>ช่วงอุณหภูมิและความชื้นในการทํ</li> </ul> | -10ºC ถึง 50ºC/ความชื้นสัมพัทธ์ 85% หรือ      |
| างาน                                               | น้อยกว่า (เมื่อทำงานด้วยแหล่งจ่ายไฟภายนอก     |
|                                                    | ไม่มีการควบแน่น)                              |
|                                                    | 0ºC ถึง 40ºC/ความชื้นสัมพัทธ์ 85% หรือน้อย    |
|                                                    | กว่า                                          |
|                                                    | (เมื่อทำงานด้วยแบตเตอรี่, ไม่มีการควบแน่น)    |
| ● ช่วงอุณหภูมิ/ความชื้นในการ                       | -20ºC ถึง 60ºC/ความชื้นสัมพัทธ์ 75%           |
| จัดเก็บ                                            | หรือน้อยกว่า (ไม่มีการควบแน่น)                |
| ● การป้องกันโอเวอร์โหลด                            | 720 V AC /10 วินาที                           |
| ● ความทนต่อแรงดันไฟฟ้า                             | 8770 V AC: ระหว่างขั้วต่อ Line กับกล่องหุ้ม / |
|                                                    | 5 วินาที (50/ 60 Hz)                          |
|                                                    | 6880 V AC: ระหว่างขั้ววัดและกล่องหุ้ม /       |
|                                                    | 5 วินาที (50/ 60 Hz)                          |
|                                                    | 2330 V AC:                                    |
|                                                    | ระหว่างตัวเชื่อมต่อกำลังไฟและกล่องหุ้ม /      |
|                                                    | 5 วินาที (50/ 60 Hz)                          |
| ● ความต้านทานของฉนวน                               | 1000 MΩ หรือมากกว่า/ 1000 V DC                |
|                                                    | (ระหว่างวงจรไฟฟ้าและกล่องหุ้ม)                |
| ● ขนาด                                             | 330(L)×410(W)×180(D) mm                       |
| v                                                  | (เครื่องมือและกล่องแบบแข็ง)                   |
| ● นำหนัก                                           | ประมาณ 9 kg (รวมแบตเตอรี)                     |

แหล่งจ่ายไฟ

(เครื่องมือและกล่องแบบแข็ง) แบตเตอรี่เก็บตะกั่วแบบชาร์จได้ (PXL-12050:12V 5Ah), แหล่งจ่ายไฟ AC (100V ถึง 240V, 50/60Hz)

การใช้กระแสไฟฟ้า (ค่าตัวแทนที่ 12 V ของแรงดันไฟฟ้าแบตเตอรี่)

| · · · · · · · · · · · · · · · · · · · |                |              |
|---------------------------------------|----------------|--------------|
| ช่วง                                  | 500V           | 1000V        |
| การลัดวงจรเอาต์พุต                    | 2650 mA        | 2300 mA      |
| การลัดวงจรเอาต์พุตของกระแสไฟตามพิกัด  | 1350 mA/0.5 MΩ | 1500 mA/1 MΩ |
| การเปิดวงจรเอาต์พุต                   | 210 mA         | 220 mA       |

| ช่วง                                 | 2500V          | 5000V        |
|--------------------------------------|----------------|--------------|
| การลัดวงจรเอาต์พุต                   | 1700 mA        | 1600 mA      |
| การลัดวงจรเอาต์พุตของกระแสไฟตามพิกัด | 1650 mA/2.5 MΩ | 2000 mA/5 MΩ |
| การเปิดวงจรเอาต์พุต                  | 280 mA         | 380 mA       |

| ช่วง                                 | 10000V       | 12000V       |
|--------------------------------------|--------------|--------------|
| การลัดวงจรเอาต์พุต                   | 1550 mA      | 1550 mA      |
| การลัดวงจรเอาต์พุตของกระแสไฟตามพิกัด | 500 mA/10 MΩ | 540 mA/12 MΩ |
| การเปิดวงจรเอาต์พุต                  | 570 mA       | 650 mA       |

| ช่วง              | การทดสอบแรงดันไฟฟ้า |
|-------------------|---------------------|
| การวัดแรงดันไฟฟ้า | 210 mA              |

| ช่วง           | ช่วงทั้งหมด     |
|----------------|-----------------|
| เมื่อสแตนด์บาย | 210 mA          |
| ไฟแบ็คไลต์ติด  | เพิ่มขึ้น 80 mA |

การวัดแบบต่อเนื่อง: ไม่มีขีดจำกัด (โหมดการวัด IR)

้\* ข้อมูลและกราฟที่บันทึกไว้มีขนาดสูงสุด 90 นาที

สูงสุด 90 นาที (โหมดการวัด SV) สูงสุด 60 นาที (โหมดการวัด PI/DAR/DD)

 การใช้กระแสไฟฟ้าสูงสุดและเวลาการวัดในขณะที่ใช้กระแสไฟฟ้าตามพิกัด จะถูกรักษาไว้

| เงื่อนไข      | การใช้กระแสไฟฟ้า     | เวลาในการวัด     |
|---------------|----------------------|------------------|
| 500V / 300kΩ  |                      |                  |
| 1000V / 600kΩ |                      |                  |
| 2500V / 2.4MΩ |                      |                  |
| 2500V / 2.4MΩ | 2100 mA หรือน้อยกว่า | ประมาณ 2 ชั่วโมง |
| 5000V / 4.8MΩ |                      |                  |
| 10000V / 20MΩ |                      |                  |
| 12000V / 24MΩ |                      |                  |

\*การใช้กระแสไฟฟ้าอาจเกินค่าข้างต้นเมื่อมีการวัดความต้านทานต่ำ ซึ่งส่งผลต่อเอาท์พุต ของกระแสไฟฟ้าตามพิกัด

\*เวลาในการวัด (ประมาณ 4 ชั่วโมง) ที่อธิบายไว้ในหน้า 15 และเวลาในการวัดในตาราง ด้านบนเป็นช่วงเวลาที่แรงดันไฟฟ้าแบตเตอรึ่ลดลงอยู่ในระดับต่ำสุด

\*ขอแนะนำให้ชาร์จแบตเตอรี่โดยอ้างอิงถึง "7.1 วิธีชาร<sup>ั</sup>จแบตเตอรี่" ที่อธิบายไว้ในคู่มือ ก่อนระบุการใช้งานกับเครื่องมือ เนื่องจากแรงดันไฟฟ้าของแบตเตอรี่อาจต่ำเนื่องจาก การคายประจุเอง

• อุปกรณ์เสริม

โพรบ Line (MODEL7226A) โพรบ Line พร้อมคลิปปากคีบ (MODEL7227A) สาย Earth (MODEL7224A) สาย Guard (MODEL7225A) อะแดปเตอร์การสื่อสาร (MODEL8212 USB) ซอฟต์แวร์ PC ส่วนโลหะประเภทแนวตรง (MODEL8029) สายไฟ (MODEL7170) คู่มือการใช้งาน

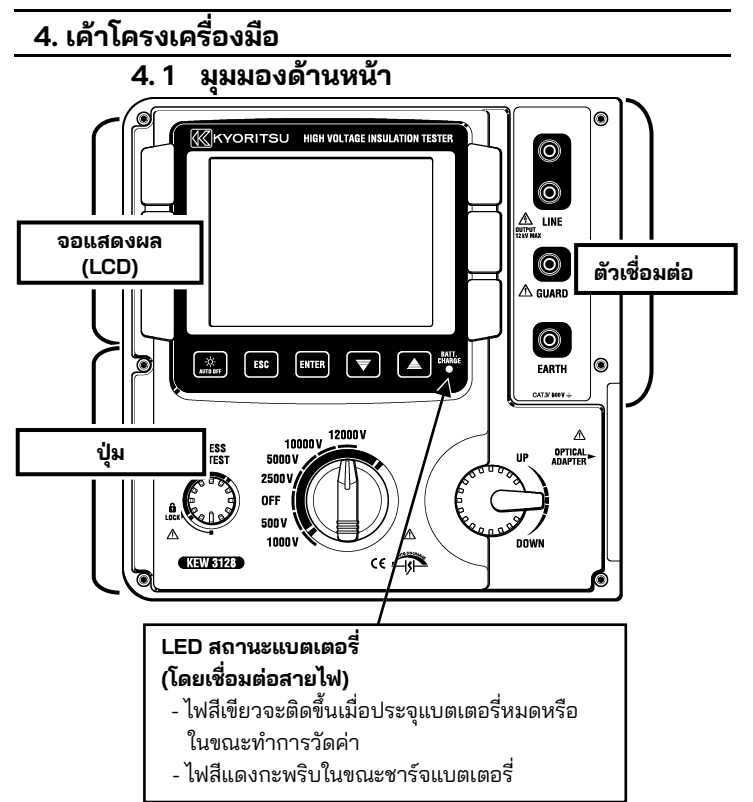

#### 4. เค้าโครงเครื่องมือ

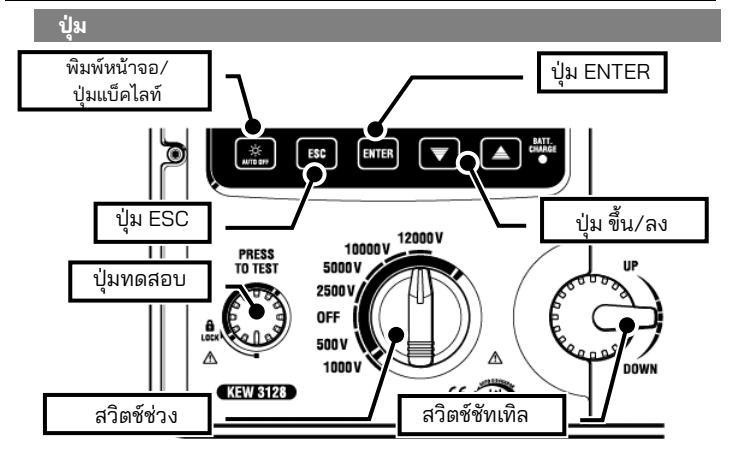

| ปุ่ม                                | รายละเอียด                                       |
|-------------------------------------|--------------------------------------------------|
| ปน พิยพ์หยัวออ/                     | <b>กดสั้น ๆ:</b> เปิด/ ปิดไฟแบ็คไลท์ LCD         |
| บุม พมพทหางย <i>า</i><br>ไฟแข็ดไลท์ | <b>กดแบบยาว</b> (1 วินาทีหรือนานกว่า) <b>:</b>   |
| 5 W 66 D M 661 VI                   | บันทึกหน้าจอที่แสดงผลเป็นหน้าจอไฟล์ BMP (bitmap) |
| ปุ่ม <b>ESC</b>                     | ยกเลิกกระบวนการหรือกลับไปยังหน้าจอก่อนหน้า       |
| ปุ่ม ENTER                          | ยืนยันรายการหรือย้ายไปยังหน้าจอถัดไป             |
| ปุ่ม ขึ้น/ลง                        | ย้ายเคอร์เซอร์หรือเปลี่ยนค่าของการตั้งค่า        |
| ปุ่ม ทดสอบ                          | เริ่มการวัด                                      |
| สวิตช์ช่วง                          | เปิด/ปิดเครื่องมือหรือเลือกช่วงการวัด            |
| สวิตช์ชัทเทิล                       | ย้ายเคอร์เซอร์หรือเปลี่ยนค่าของการตั้งค่า        |

#### ตัวเชื่อมต่อ

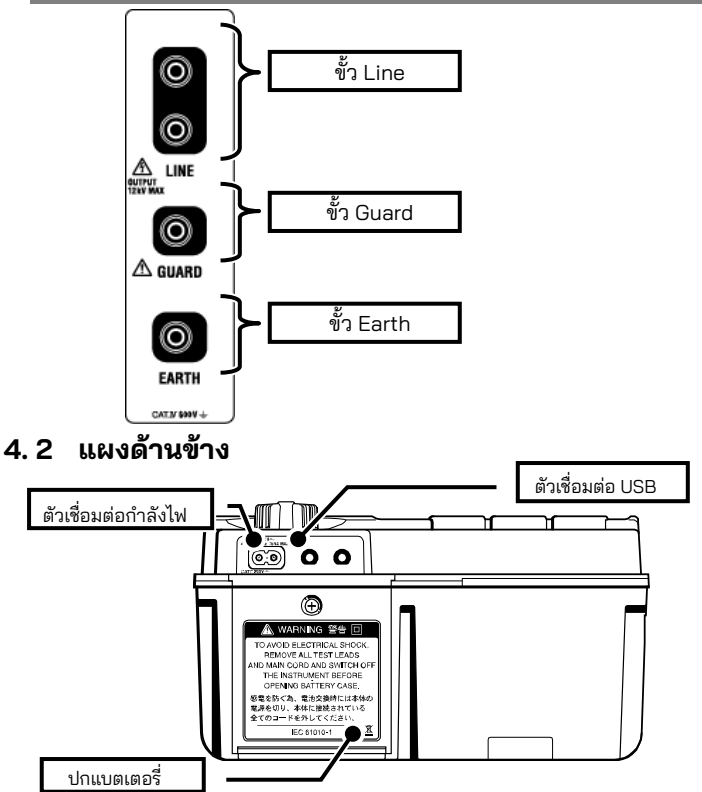

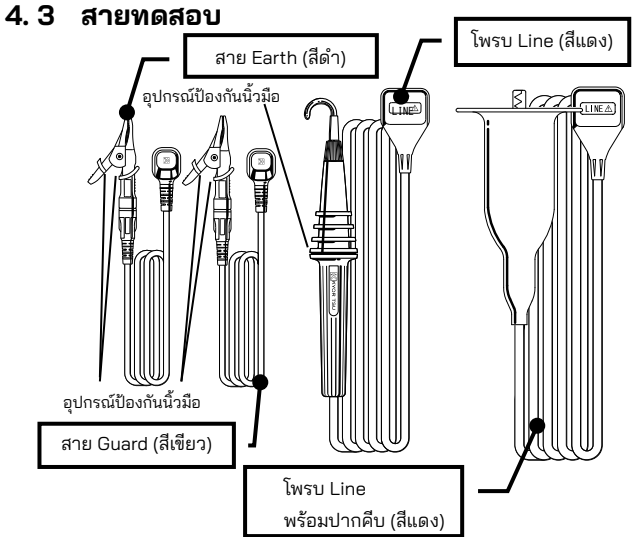

อุปกรณ์ป้องกันนิ้วมือ: เป็นขึ้นส่วนที่ให้การป้องกันไฟฟ้าซ็อต และช่วยรับประกันระยะที่สั้นที่สุดที่ต้องการ และระยะห่างตามผิวฉนวน

เมื่อรวมเครื่องมือและสายทดสอบและใช้ร่วมกัน ไม่ว่าจะอยู่ในหมวดหมู่ที่ต่ำกว่า หมวดหมู่ใดก็ตาม

ขึ้นอยู่กับการใช้งาน เป็ฯโพรบ Line อย่างเดียวหรือโพรบ Line ที่มีปากคีบเชื่อมต่อ กับขั้ว I ine

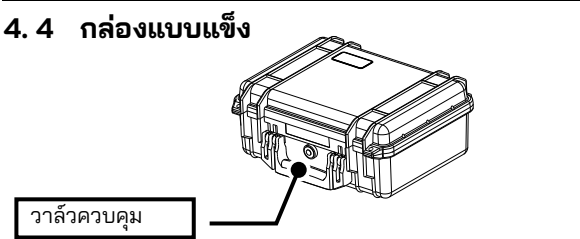

วาล์วควบคุมคือการปรับสมดุลความดันอากาศในเคสที่ปิดผนึกอย่างแน่นหนาแ ละบรรยากาศภายนอกเพื่อให้เปิด/ปิดฝากล่องได้ง่าย อย่าบังคับเปิดหรือถอดออก

#### 5. การจัดเตรียมสำหรับการวัด

#### 5.1 การตรวจสอบแรงดันไฟฟ้าของแบตเตอรี่

ตั้งสวิตช์ช่วงไปที่ตำแหน่งอื่นที่ไม่ใช่ "**OFF**" โดยไม่ต้องเชื่อมต่อสายไฟเข้ากับตัวเชื่อม ต่อกำลังไฟ

เมื่อเครื่องหมายแบตเตอรี่แสดงอยู่ที่มุมบนขวาบนของ LCD อยู่ที่ 1 ระดับสุดท้าย (ID) แสดงว่าประจุแบตเตอรี่หมดแล้ว เปลี่ยนหรือชาร์จแบตเตอรี่เพื่อทำการวัดต่อ เครื่องมือ ทำงานอย่างถูกต้องแม้ว่าจะอยู่ภายใต้แบตเตอรี่ต่ำดังกล่าว และสถานะแบตเตอรี่ต่ำ ดังกล่าวอาจไม่ส่งผลกระทบต่อความแม่นยำ

เมื่อเครื่องหมายแบตเตอรี่ว่าง (\_\_\_) แสดงว่าแรงดันไฟฟ้าของแบตเตอรี่ต่ำกว่า ขีดจำกัดล่างของแรงดันไฟฟ้าขณะใช้งาน ดังนั้นจึงไม่สามารถรับประกันความแม่นยำได้ <u>ไม่สามารถทำการวัดได้แม้จะกดปุ่มทดสอบลงก็ตาม</u> โปรดดูการชาร์จและเปลี่ยน แบตเตอรี่ (**=>หน้า 78**) และชาร์จหรือเปลี่ยนแบตเตอรี่

## 5. 2 การเชื่อมต่อสายทดสอบ

เสียบสายทดสอบเข้ากับขั้วตัวเชื่อมต่อบนอุปกรณ์อย่างแน่นหนา เชื่อมต่อโพรบ Line (สีแดง) หรือโพรบ Line พร้อมคลิปปากคีบ (สีแดง) เข้ากับขั้ว Line สาย Earth (สีดำ) เข้ากับขั้ว Earth และสาย Guard (สีเขียว) เข้ากับขั้ว Guard ไม่ จำเป็นต้องเชื่อมต่อสาย Guard เมื่อไม่จำเป็นต้องสร้างตัวป้องกัน โปรดดูรายละเอียดเพิ่มเติมที่ "**การใช้ขั้ว Guard" (=>หน้า 76**) ในคู่มือนี้

## ∆อันตราย

- หากกดปุ่มทดสอบในขณะที่สวิตช์ช่วงอยู่ที่ช่วงอื่นที่ไม่ใช่ "OFF" อาจเกิด แรงดันไฟฟ้าสูงที่สายทดสอบ และคุณอาจถูกไฟฟ้าช็อต
- ห้ามต่อสาย Earth (สีดำ) หรือสาย Guard (สีเขียว) เข้ากับขั้ว Line

้อ่านอย่างระมัดระวังในข้อ "**1. คำเตือนเกี่ยวกับความปลอดภัย**" (**หน้า 4**) ในคู่มือเล่มนี้

#### 6. การวัด

### 6. 1 การใช้งานขั้นพื้นฐาน 6. 1. 1 วิธีเริ่มการวัด

#### หน้าจอเริ่มต้น

การตั้งค่าสวิตซ์ช่วงไปที่ตำแหน่งใดๆ นอกเหนือจากตำแหน่ง "**OFF**" เปิดเครื่องมือ การตั้งค่าสวิตซ์ไปที่ตำแหน่ง "**OFF**" จะเป็นการปิดอุปกรณ์ ต่อไปนี้หน้าจอเริ่มต้นที่ชื่อรุ่นและข้อมูลรุ่นจะปรากฏขึ้นเมื่อเปิดเครื่องมือ จากนั้นโลโก้ KEW จะปรากฏ

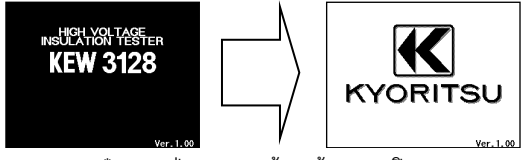

\* การกดปุ่ม Enter จะข้ามหน้าจอการเปิด

หน้าจอ เลือกโหมด จะปรากฏขึ้นที่การทำงานครั้งแรกหลังจากการซื้อ

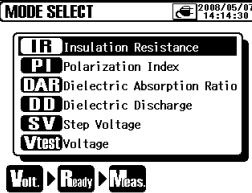

เครื่องมือจะจดจำโหมดที่เลื<sup>ื</sup>อกไว้ก่อนหน้านี้และจะเริ่มการทำง<sup>-</sup>านด้วยโหมดนั้นในครั้งถัด ไปที่เปิดเครื่อง

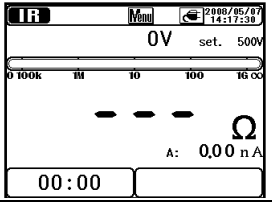

#### วิธีการเลือกโหมดการวัด

กดแบบยาว (1 วินาทีหรือมากกว่า) ที่**แป้น ESC** จะแสดงหน้าจอเลือกโหมด

โหมดการวัดที่สามารถเลือกได้บนหน้าจอการเลือกรุ่นจะมีอธิบายใน "การ ทดสอบการวินิจฉัยฉนวน" (**=>หน้า 54**)

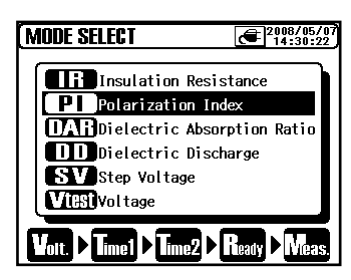

เลื่อนเคอร์เซอร์ไปปุ๋ม ขึ้น/ ลง หรือ สวิตช์ชัทเทิลและยืนยันโหมดด้วยปุ๋ม ENTER จากนั้น กระบวนการตั้งแต่การตั้งค่าไปจนถึง การเริ่มต้นการวัดจะแสดงที่ด้านล่างของจอ LCD โหมดการวัดสามารถสลับได้โดยตรงจาก Menu

(=>หน้า 43 6. 1. 5 Menu)

## 6. 1. 2 ขึ้นตอนสำหรับการวัด

#### การวัดความต้านทานของฉนวน

- ตรวจสอบแรงดันไฟฟ้าที่สามารถจ่ายให้กับวงจรภายใต้การทดสอบและ ตั้งค่าสวิตช์ช่วงเป็นช่วงแรงดันไฟฟ้าที่ต้องการ
- (2) เลือก "IR" (Insulation Resistance) บนหน้าจอ MODE SELECT และกดปุ่ม ENTER

เครื่องมือจะเริ่มต้นด้วยโหมดที่เลือกไว้ก่อนหน้านี้และเข้าสู่โหมดสแตนด์บาย

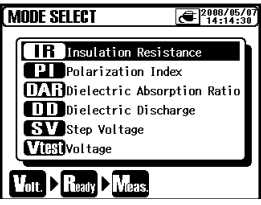

3 ตั้งค่าแรงดันไฟฟ้าและยืนยันด้วยปุ่ม ENTER

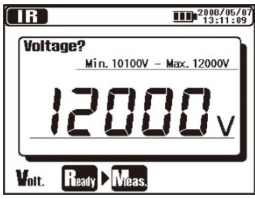

④ หน้าจอยืนยันจะแสดงขึ้น กดปุ่ม ENTER และยืนยันค่า

|         | 2008/05/07<br>13:13:14 |
|---------|------------------------|
| Ready?  |                        |
| Voltage | : 12000V               |
| _       |                        |
|         |                        |
|         |                        |

#### (5) เครื่องมือจะเข้าสู่โหมดสแตนด์บายเมื่อทำการตั้งค่าแล้ว

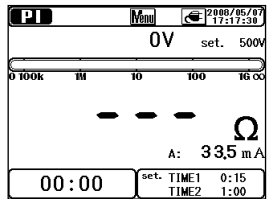

#### 6 เชื่อมต่อสาย Earth (สีดำ) เข้ากับขั้ว Earth ของวงจรภายใต้การทดสอบ

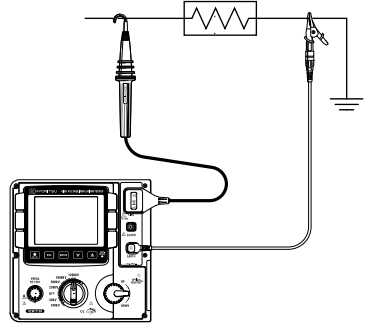

(2) ใส่ปลายของโพรบ Line (สีแดง) ลงในวงจรภายใต้การทดสอบ จากนั้นกดปุ่มทดสอบ จะมีเสียงออดดังอยู่พักใหญ่ในระหว่างการวัด กดและหมุน ปุ่มทดสอบ ตามเข็มนาฬิกาเพื่อล็อกปุ่มเพื่อทำการวัดอย่าง ต่อเนื่อง เสียงออดจะดึงขึ้นเมื่อตั้งค่าช่วงแรงดันไฟฟ้าไว้ที่ 12 kV เป็นพิเศษเพื่อเตือน ว่ามีเอาต์พูตแรงดันไฟฟ้าสูงเกิน 10 kV

### (8) ค่าที่วัดได้จะถูกแสดงบน LCD

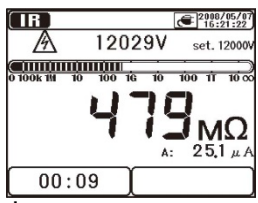

(9) ปล่อยปุ่มเพื่อหยุดการวัด จากนั้นผลลัพธ์ที่วัดได้จะถูกแสดงบน LCD หมุนปุ่มทดสอบที่ถูกล็อกไว้ทวนเข็มนาฬิกาแล้วปลดล็อกปุ่ม

|     |    | 0         | 2008/05/07       |
|-----|----|-----------|------------------|
|     |    | 0٧        | set. 12000V      |
|     | qc | ][        |                  |
|     |    | -         | MΩ               |
|     |    |           |                  |
|     |    | <u>A:</u> | 12,3 µ A         |
| 00: | 23 | <u>c:</u> | 1 <b>3,6</b> n F |

(1) เครื่องมือนี้มีฟังก์ชันการคายประจุอัตโนมัติ เมื่อสายทดสอบเชื่อมต่อกับ วงจรภายใต้การทดสอบ ให้ปล่อยปุ่มทดสอบเพื่อคายประจุความจุไฟฟ้า ในวงจรหลังการทดสอบ ยืนยันว่าการอ่านค่าบนออกาพแรงดันไฟฟ้าเป็น "OV"

\*อย่าถอดสายทดสอบออกหากกระบวนการคายประจุยังไม่เสร็จสิ้น ในกรณีที่ปลด สายทดสอบก่อนที่กระบวนการคายประจุจะเสร็จสิ้น ให้เชื่อมต่อสายทดสอบกับ วัตถุที่วัดอีกครั้งแล้วปล่อยประจุต่อไป ในกรณีนี้ จำเป็นต้องใช้ระยะเวลาการคาย ประจุนานขึ้นเนื่องจากวงจรการคายประจุภายในไม่ทำงาน ใช้ความระมัดระวัง เมื่อเชื้อมต่อสายทดสอบอีกครั้งเพื่อจำกัดการปล่อยประจุที่เป็นไปได้

(1) ตั้งสวิตช์ช่วงไปที่ตำแหน่ง "OFF" และถอดสายทดสอบออกจาก อุปกรณ์ที่อยู่ระหว่างการทดสอบ

การวัดครั้งถัดไปอาจไม่เริ่มทำงานเมื่อกดปุ่มทดสอบทันทีหลังจากเสร็จสิ้นขั้นตอนที่ 10 ข้างต้น ในกรณีนี้ ให้ปล่อยปุ่มทดสอบแล้วรอสักครู่ จากนั้นจึงกดปุ่มทดสอบ โปรดดูที่ "III การวัด IR" (=>หน้า 55) และหน้าถัดไปที่อธิบายเกี่ยวกับรายละเอียดเพิ่มเติม ของรายการที่แสดงในแต่ละโหมดการวัด

## ∆อันตราย

- อย่าสัมผัสวงจรภายใต้การทดสอบหลังจากการวัดเสร็จสิ้น ศักยภาพที่มี ประจุไฟฟ้าทำให้เกิดอันตรายจากไฟฟ้าช็อต
- อย่าสั้มผัสวงจรภายใต้การทดสอบ และอย่าถอดสายวัดทดสอบออกจนกว่า การคายประจุจะเสร็จสิ้น
- ตรวจสอบกับเครื่องตรวจจับแรงดันไฟฟ้าสูงว่าไม่มีประจุไฟฟ้าอยู่ในวงจรภายใต้การทดสอบ
- อย่าลืมใส่ถุงมือฉนานสำหรับแรงดันไฟฟ้าสูง
- ระวังอย่าให้ถูกไฟฟ้าซ็อตในระหว่างการวัดความต้านทานของฉนวนและอย่า กดปุ่มทดสอบ เนื่องจากมีแรงดันไฟฟ้าสูงอย่างต่อเนื่องอยู่ที่ปลายสาย ทดสอบและบนวงจรภายใต้การทดสอบ
- อย่าทำการวัดโดยถอดฝาครอบแบตเตอรื่ออก
- อย่าทำการวัดเมื่อมีเสียงฟ้าร้องดังกึกก้อง

## ∆ฺอันตราย

 หากแรงดันไฟฟ้าในการวัดอยู่ที่ 160 V หรือน้อยกว่า KEW 3128 จะเริ่ม การวัดเมื่อกดปุ่มทดสอบลง แม้จะมีเสียงออดเตือนมีกระแสไฟฟ้าไหลผ่าน และเสียงเตือนกำลังทำงานอยู่ก็ตาม ก่อนการทดสอบ ต้องแน่ใจว่าอุปกรณ์ที่อยู่ระหว่างการทดสอบถูกตัดการ เชื่อมต่อจากแหล่งจ่ายไฟหลักและไม่ได้เสียบปลั๊ก เพื่อหลีกเลียงอันตรายที่ อาจเกิดขึ้น เครื่องมือนี้อาจเริ่มวัดวงจรไฟฟ้าที่ได้รับการจ่ายไฟแล้ว ระวังอย่างยิ่งไม่ให้ถกไฟฟ้าช็อต

หากต้องการตรวจสอบฉนวนของอุปกรณ์ไฟฟ้าหรือวงจรไฟฟ้า ให้วัดความ ต้านทานของฉนวนด้วยเครื่องมือนี้ อย่าลืมตรวจสอบแรงดันไฟฟ้าที่สามารถจ่าย ให้กับอุปกรณ์ที่ทดสอบก่อนทำการวัด

การวัดจะหยุดโดยอัตโนมัติเมื่อแรงดันไฟฟ้าของแบตเตอรี่ต่ำเกินไปเพื่อให้มั่นใจ ในความแม่นยำในการอ่าน ขณะที่เครื่องมือทำงานโดยใช้แบตเตอรี่ ในกรณีนี้ เครื่องมือจะทำการคายประจุอัตโนมัติและแสดงคำเตือนเกี่ยวกับแรงดันไฟฟ้าแ บตเตอรี่ต่ำดังที่แสดงด้านล่าง จากนั้นจอ LCD จะว่าง

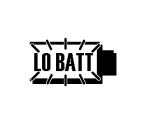

#### หมายเหตุ:

- \* ค่าความต้านทานฉนวนของอุปกรณ์ภายใต้การทดสอบอาจไม่เสถียร และการ อ่านค่าบนจอ LCD อาจไม่เสถียร
- \* อาจได้ยินเสียงการสั่นระหว่างการวัดความต้านทานของฉนวน แต่ไม่ใช่ความ ผิดปกติ
- \* ต้องใช้เวลาในการวัดโหลดความจุไฟฟ้า
- \* การวัดทันทีหลังจากการวัดเสร็จสมบูรณ์ อาจไม่สามารถเริ่มต้นได้แม้จะกดปุ่ม ทดสอบแล้วก็ตาม ในกรณีเช่นนี้ ให้กดปุ่ม ในอีกไม่กี่วินาทีต่อมา
- \* สำหรับการวัดความต้านทานของฉนวน โดยปกติแรงดันไฟฟ้าเอาต์พุตที่สร้าง โดยเครื่องมือจะเป็น DC โดยขั้วบวก (+) เชื่อมต่อกับขั้ว Earth ของเครื่องมือ และขั้วลบ (-) เข้ากับขั้ว Line ของเครื่องมือ เมื่อวัตถุที่อยู่ระหว่างการทดสอบเชื่อมต่อกับดิน (กราวด์) แรงดันไฟฟ้าที่ใช้โดย เครื่องมือที่มีขั้วดังกล่าว มักจะทำให้อ่านค่าที่วัดได้น้อยกว่า (เพื่อความปลอดภัยมากขึ้น) เมื่อเปรียบเทียบกับขั้วทรงกลมแบบอื่นๆ
- \* อย่าขยายและใช้ลูกค้าเป้าหมายที่ใช้ทดสอบ ซึ่งอาจส่งผลกระทบต่อความ แม่นยำในการวัดหรือทำให้ความปลอดภัยของเครื่องมือนี้เสียหาย
- \* เมื่อวัดความต้านทานสูงที่สูงกว่า 1TΩ ส่วน A ของโพรบ Line ที่ระบุใน ภาพประกอบด้านล่างไม่ควรสัมผัสกับสิ่งอื่นนอกเหนือจากวัตถุที่วัด ในกรณีที่ไม่สามารถหลีกเลี่ยงการสัมผัสดังกล่าวได้ ให้ใช้วัสดุที่มีความ ต้านทานฉนวนสูง เช่น เทฟล่อนหรือโฟมโพลีสไตรีน เป็นส่วนรองกั้น

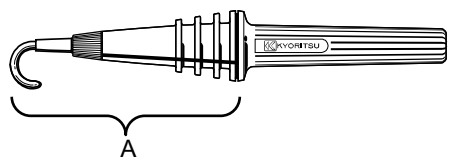

\* เมื่อทำการวัดโดยไม่เชื่อมต่อสายทดสอบกับสิ่งใดๆ ที่จะทดสอบ ตัวบ่งชี้ ที่เกินขอบเขต เช่น: ">35.0TΩ" (ที่ช่วง 10kV หรือ 12kV) อาจไม่แสดงขึ้นมา ซึ่งอาจเกิดในสภาพแวดล้อมที่มีความชื้นสูงเนื่องจากกระแสไฟรั่วไหลในจุดที่ไ ม่คาดคิดนอกเหนือจากวัตถุที่วัดได้เนื่องจากการจ่ายแรงดันไฟฟ้าสูง

- \* ไม่สามารถทำการวัดที่เหมาะสมได้เนื่องจากอิทธิพลของการแปรผันของ สนามแม่เหล็กแรงสูง หรือสัญญาณรบกวนที่เกิดจากการคายประจุพลังงานที่เก็บ ไว้ในตัวเก็บประจุหรือบางอย่างในลักษณะเดียวกันนี้ เมื่อลัดวงจร/เปิดวงจรสาย ทดสอบ Line – Earth (ดิน) ในระหว่างการวัดความต้านทานฉนวนซ้ำ ในกรณีนี้ "Noise Error" จะแสดงบนจอ LCD และหยุดการวัดเพิ่มเติม การวางสายวัด ทดสอบลงบนจอ LCD มีแนวโน้มที่จะทำให้เกิดปรากฏการณ์นี้ (ตัวบ่งซื้อาจถูก ล้างทั้งหมด) ดังนั้นอย่าวางสายทดสอบลงบนจอ LCD เมื่อจอ LCD ว่างเปล่า ให้หมุนสวิตช์ช่วงไปที่ตำแหน่ง "OFF" จากนั้นตั้งค่าเป็นช่วง แรงดันไฟฟ้าที่ต้องการ
- \* เมื่อทำการวัดความต้านทานต่ำ (ในกรณีที่กระแสไฟฟ้าเอาต์พุตมากกว่า กระแสไฟฟ้าตามพิกัด) เป็นเวลานาน วัตถุที่วัดหรือเครื่องมืออาจมีความร้อนและ เป็นอันตรายเนื่องจากใช้พลังงานสูง ดังนั้นเครื่องมือนี้จะลดแรงดันไฟฟ้าเอาต์พุต โดยอัตโนมัติเมื่อทำการวัดความต้านทานต่ำ ข้อความ "Stop measuring" จะ แสดงบนจอ LCD เมื่อมีการวัดความต้านทานต่ำเป็นเวลานาน และการวัดหยุดลง อุณหภูมิภายในเครื่องมือจะสูงเมื่อข้อความ "Stop measuring" แสดงขึ้นและ การวัดจะถูกหยุด ในกรณีนี้ โปรดรออย่างน้อย 30 นาทีเพื่อทำการวัดเพิ่มเติม \* จอภาพแรงดันไฟฟ้าอาจุระบุ 10 V ถึง 200 V แทนที่จะเป็น 0 V เมื่อลัดวงุจรโพรบ
- ขอภาพแรงดินเพพ ไอ เจระ บุ 10 ง เง 200 ง แทนที่จะเป็น 0 ง เมอลด มงจรเพร Line และสาย Earth เมื่อมีเอาต์พุตแรงดันไฟฟ้า ในกรณีนี้ แรงดันไฟฟ้าที่ใช้กับ ตัวต้านทานที่ติดตั้งในวงจรการวัดภายในจะถูกรวมไว้และแสดงบนจอ LCD

### ตรวจสอบการขัดจังหวะการจ่ายไฟนี้ (การวัดแรงดันไฟฟ้า)

| <ul> <li> <b>อย่าท</b>ำการวัดในวงจรที่มีแรงดันไฟฟ้าเกินกว่า 600 V AC/DC             (แรงดันไฟฟ้าไปยังดิน) เพื่อหลีกเลี่ยงการเกิดไฟฟ้าซื้อต             อย่าทำการวัด แม้ว่าแรงดันไฟฟ้าของสายไฟจะอยู่ที่ 600 V หรือน้อยกว่า             เมื่อแรงดันไฟฟ้าที่ลงดินมีค่ามากกว่า 600 V      </li> <li>              เมื่อทดสอบการติดตั้งที่มีความจุกระแสไฟฟ้าสูง เช่น สายไฟ ต้องแน่ใจว่า             ได้ทำการวัดที่ด้านรองของอุปกรณ์ตัดวงจร เพื่อหลีกเลี่ยงอันตรายที่อาจ             เกิดขึ้นกับผู้ใช้      </li> <li>             ต้องใช้ความระมัดระวังเป็นพิเศษเพื่อลดความเป็นไปได้ที่จะลัดวงจรสายไฟด้             วยปลายโลหะของสายทดสอบที่การวัดแรงดันไฟฟ้า ซึ่งอาจทำให้เกิดการ             บาดเจ็บได้      </li> </ul> |
|----------------------------------------------------------------------------------------------------|
| สามารถวัดแรงดันไฟฟ้าได้โดยเลือก "Vtest (Voltage)" บนหน้าจอ MODE<br>SELECT ( <b>=&gt;หน้า 28 วิธีเลือกโหมดการวัด</b> ) ไม่จำเป็นต้องกดปุ่มทดสอบ<br>เพื่อเริ่มการวัด<br>เครื่องมือนี้มีวงจรตรวจจับอัตโนมัติ AC/DC และสามารถวัดแรงดันไฟฟ้า DC<br>ได้ เมื่อทำการวัดแรงดันไฟฟ้า DC เมื่อใช้แรงดันไฟฟ้าบวกกับโพรบ Line<br>(สีแดง) ค่าบวกจะแสดงบนจอ LCD                                                                                                    |
| <ol> <li>ปิดอุปกรณ์ตัดวงจรของวงจรภายใต้การท<br/>ดสอบ</li> <li>เชื่อมต่อสาย Earth (สีดำ) เข้ากับด้าน<br/>Earth ของวงจรภายใต้การทดสอบ<br/>และโพรบ Line (สีแดง) เข้ากับด้าน Line<br/>ตามลำดับ</li> </ol>                                                                                                    |
| (3) แรงดันไฟฟ้าพื่แสดงบน LCD คือ<br>"Lo V" หากไม่ใช่ แรงดันไฟฟ้า 30V หรือ<br>มากกว่านั้นจะจ่ายในวงจรภายใต้การ<br>ทดสอบ ตรวจสอบวงจรภายใต้การ<br>ทดสอบอีกครั้ง และยืนยันว่าอุปกรณ์ตัดวงจรปิดอยู่<br>โปรดดูที่ VIII การวัดแรงดันไฟฟ้า (=>หน้า 75) สำหรับรายละเอียด<br>เพิ่มเติมเกี่ยวกับตัวบ่งชี้บน LCD                                                                                                    |

## 6. 1. 3 การตั้งค่าสำหรับการวัด

เลือกโหมดที่หน้าจอ MODE SELECT การวัด และทำการตั้งค่าสำหรับการวัด

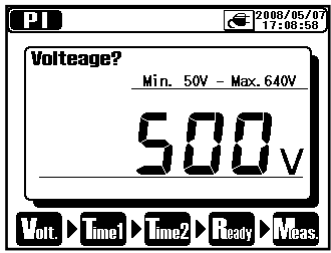

รายการของการตั้งค่าจะแสดงบน LCD ทีละรายการ ใช้**ปุ่ม ขึ้น/ลง** และ**สวิตช์ชัทเทิล** และเปลี่ยนแปลงค่าและกด**ปุ่ม ENTER** เพื่อยืนยันรายการและย้ายไปยังรายการ การตั้งค่าถัดไป การกด**ปุ่ม ESC** จะ ย้อนกลับไปยังรายการก่อนหน้า รายการ ที่ตั้งค่าแล้วทั้งหมดจะแสดงบน LCD เมื่อ การตั้งค่าเสร็จสิ้น กด**ปุ่ม ENTER** ที่

หน้าจอยืนยันเพื่อนำเครื่องมือเข้าสู่โหมดสแตนด์บาย กระบวนก<sup>้</sup>ารตั้งแต่การ ตั้งค่าไปจนถึงการเริ่มต้นการวัดจะแสดงที่ด้านล่างของจอ LCD โดยมี เครื่องหมายขั้นที่สอดคล้องกันติดกะพริบ หน้าจอการตั้งค่าการวัดยังสามารถ เข้าถึงได้จาก Menu (**=>หน้า 43 6.** 1. 5 Menu)
#### การตั้งค่าแรงดันไฟฟ้าเอาต์พุต

สามารถเลือกแรงดันไฟฟ้าเอาท์พุตได้ด้วยสวิตช์ช่วงก่อน จากนั้นจึงปรับ แบบละเอียดด้วยปุ่มเคอร์เซอร์ ไม่สามารถเปลี่ยนแปลงได้ค่าแรงดันไฟฟ้าที่ เลือกในขณะที่ทำการวัดหรือส่งออกแรงดันไฟฟ้า

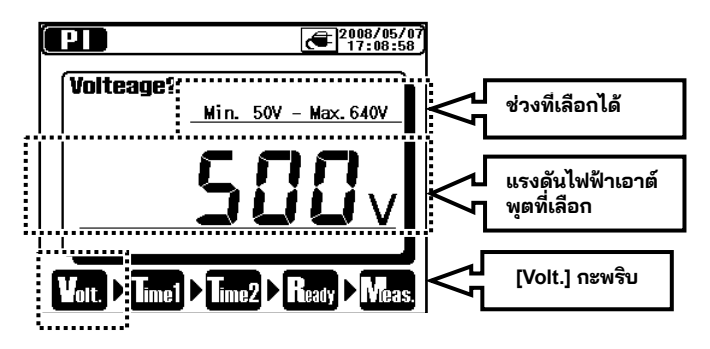

ตารางด้านล่างแสดงช่วงแรงดันไฟฟ้าและค่าขั้นตอนที่เลือกได้ในแต่ละช่วงกา รวัด

| ช่วง   | Step | Min    | Max    |
|--------|------|--------|--------|
| 500V   | 5V   | 50V    | 600V   |
| 1000V  | 10V  | 610V   | 1200V  |
| 2500V  | 25V  | 1225V  | 3000V  |
| 5000V  | 50V  | 3050V  | 6000V  |
| 10000V | 100V | 6100V  | 10000V |
| 12000V | 100V | 10100V | 12000V |

#### การตั้งค่าของช่วงการวัด

TIME1 & 2 สำหรับการวัด PI/DAR, TIME สำหรับการวัด DD และเวลาขั้นตอน สำหรับการวัด SV สามารถเปลี่ยนแปลงได้ตามลำดับ

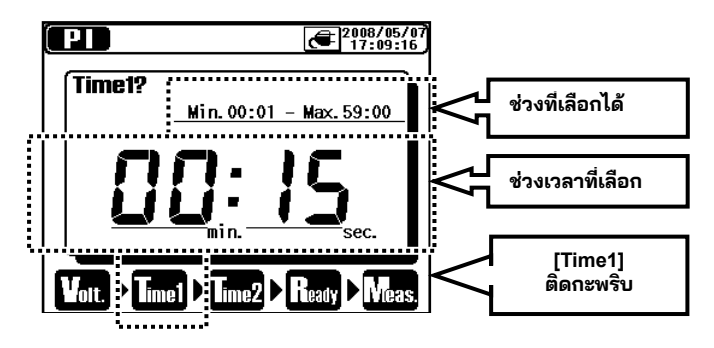

|                  | ົ້           |                  |                 | 1                           |
|------------------|--------------|------------------|-----------------|-----------------------------|
| י ע              |              | ໍ່               |                 | ৰৰ পথ                       |
| ຕາຮາງເດັນເວັ້ນໃນ | ໄລ.າດາໜາເຫລາ | າເປັນແຮງແ        | ເພລະສາ.າ        | າລາທເລລດໄລ                  |
|                  |              | 1461 1 11 3 11 6 | 6016100 0 3 0 5 | 361 1 1 1 6 6 1 2 1 1 6 2 1 |
|                  |              |                  |                 |                             |

| ขั้น      |
|-----------|
| 1 วินาที  |
| 30 วินาที |
| 1 นาที    |
|           |

้ค่าขอบเขตล่างของแต่ละโหมดการวัด ณ เวลาที่ตั้งไว้คือ 15 วินาที

### <u>6. 1. 4 การทำงานของกราฟ</u>

#### การย่อ/ขยายกราฟ

ใช้ **ปุ่ม ขึ้น** เพื่อย่อกราฟและ **ปุ่ม ลง** ซูมเพื่อขยายกราฟ แกน แรงดันไฟฟ้าที่การวัด SV เป็นแบบคงที่และไม่สามารถเปลี่ยนแปลงได้

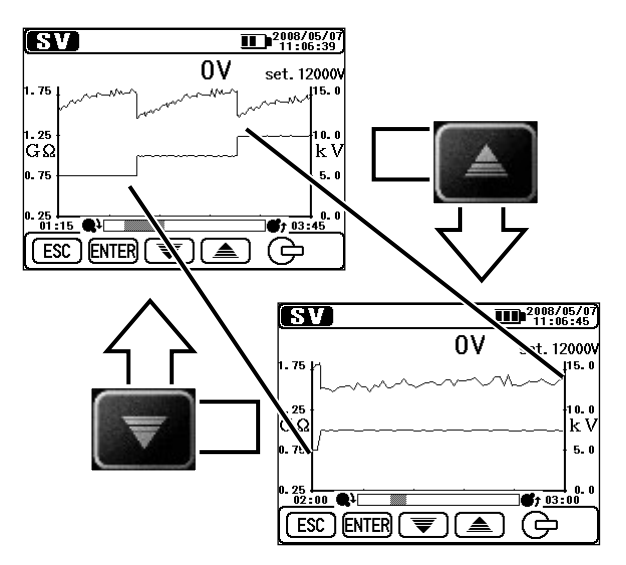

#### การสลับแกนวัตถุเพื่อซูม

**กดสั้น ๆ** (ภายใน 1 วินาที) **ที่ปุ่ม ENTER** จะเปลี่ยนแกนค่าที่วัดได้และแกน เวลาที่จะซูม

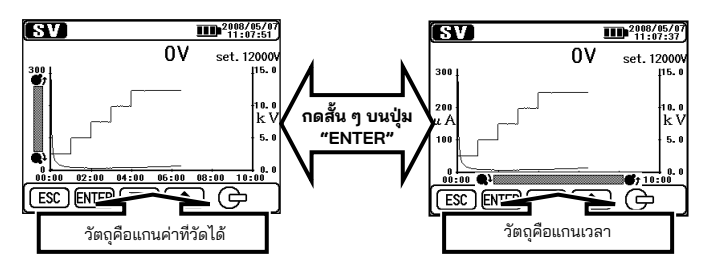

แถบเสื่อนที่แกนค่าที่วัดได้ การหมุนสวิตช์ชัทเทิลทวนเข็มนาฬิกาจะเ ลื่อนกราฟขึ้น การหมุนสวิตช์ชัทเทิลตามเข็มนาฬิกาจะเ ลื่อนกราฟลง

### แถบเลื่อนที่แกนเวลา

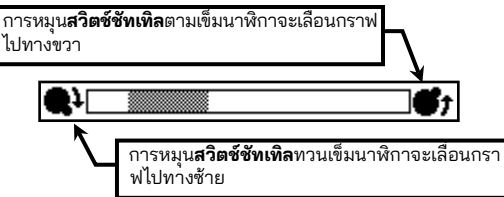

#### การเลื่อนของกราฟ

หมุน**สวิตช์ชัทเทิล**เพื่อเลื่อนกราฟ แกนแรงดันไฟฟ้าที่การวัด SV เป็นแบบคงที่ และไม่สามารถเลื่อนได้

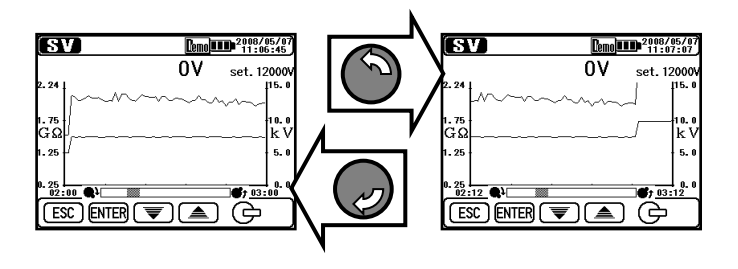

การสลับกราฟที่แสดงผล

**กดแบบยาว** (1 วินาทีหรือนานกว่า) **ที่ปุ่ม ENTER** จะสลับกราฟกระแสไฟฟ้า และความต้านทาน

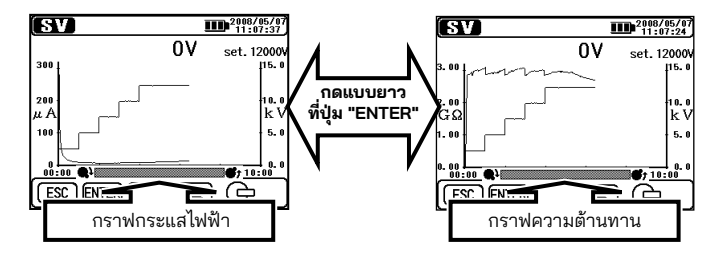

#### การแสดงกราฟในแบบเต็มสเกล

กดแบบยาว (1 วินาทีหรือนานกว่า) **ที่ปุ่ม ESC** จะแสดงกราฟในแบบเต็มสเกล การแสดงกราฟในแบบเต็มสเกลยังสามารถทำได้จาก**Menu(=>หน้า 43**) ออก จากโหมดย่อ/ขยายกราฟ แล้วเลือก " **Full-scale การแสดงผล**" จาก Menu

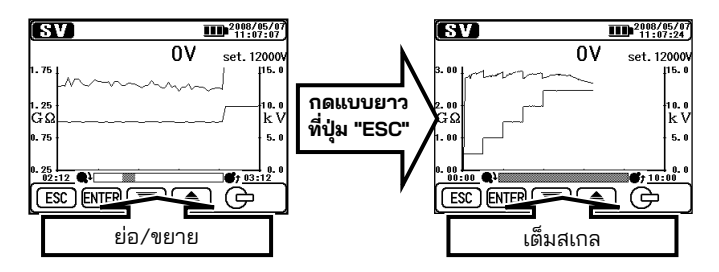

### 6. 1. 5 Menu

Menu จะพร้อมใช้งานเมื่อ "Menu" แสดงอยู่ที่ตรงกลางด้านบนของจอ LCD

การกด**ปุ่ม ENTER** ในขณะที่ "**Man**" แสดงอยู่บน LCD จะแสดงหน้าต่างเมนู

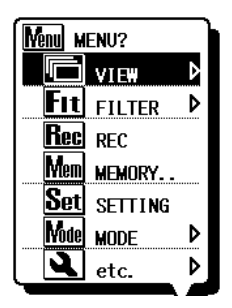

เลื่อนเคอร์เซอร์ด้วย**ปุ่ม ขึ้น/ลง** หรือ**สวิตช์** ชัทเทิล และยืนยันการเลือกด้วย**ปุ่ม ENTER** การ กด**ปุ่ม ESC** ในขณะที่เมนูกำลังแสดงอยู่ จะปิด หน้าต่างเมนู รายการที่แสดงด้วยเครื่องหมาย ″**้**″ จะมาพร้อมกับเมนูย่อย กด**ปุ่ม ENTER** เพื่อเข้าถึงเมนูย่อย การกด**ปุ่ม ESC** (ภายใน 1 วินาที) ในขณะที่เมนู ย่อยกำลังแสดงอยู่ จะกลับไปยังหน้าจอก่อนหน้า กดแบบยาว (1 วินาทีหรือนานกว่า) ที**่ปุ่ม ESC** จะปิดหน้าต่าง Menu

### ต่อไปนี้เป็นรายละเอียดของรายการเมนูแต่ละรายการ

| ไอคอน | สื่อ               | ฟังก์ชัน                                                                                         |
|-------|--------------------|--------------------------------------------------------------------------------------------------|
| Ū     | View<br>Change     | สลับหน้าจอ<br>(=>หน้า 45 ดูการเปลี่ยนแปลง)                                                       |
| đ     | Graph<br>ZOOM      | เลือกโหมดย่อ∕ขยายกราฟ<br>( <b>=&gt;หน้า 45 ย่อ∕ขยายกราฟ</b> )                                    |
| Fit   | Filter             | ทำการตั้งค่าสำหรับโหมดตัวกรอง ( <b>=&gt;หน้า 46</b><br><b>กรอง</b> )                             |
| Rec   | Record             | บันทึกผลลัพธ์ที่วัดได้อย่างต่อเนื่อง                                                             |
| Save  | Save               | บันทึกผลลัพธ์ที่วัดได้อย่างเดียว                                                                 |
| Mem   | Internal<br>Memory | เรียกคืนหรือลบข้อมูลในหน่วยความจำภายใน<br>( <b>=&gt;หน้า 48 6.</b> <sup>1. 7</sup> บันทึกข้อมูล) |
| Set   | Setting            | เลื่อนไปยังหน้าจอการตั้งค่าการวัด                                                                |
| Node  | Mode<br>Change     | เปลี่ยนโหมดการวัด                                                                                |
| 3     | ETC.               | ทำการตั้งค่ <sup>า</sup> นาฬิกา<br>( <b>=&gt;หน้า 46 ฟังก์ชันอื่นๆ</b> )                         |
| Exit  | EXIT               | ออกจากหน้าจอการแสดงผลผลลัพธ์และกลับสู่<br>โหมดสแตนด์บาย                                          |

### ดูการเปลี่ยนแปลง

สลับระหว่างค่าที่วัดได้ มุมมองกราฟกระแสไฟฟ้าและกราฟความต้านทาน รายการเมนูย่อยแต่ละรายการมีฟังก์ชันต่อไปนี้

| ไอคอน   | สื่อ            | ฟังก์ชัน                  |
|---------|-----------------|---------------------------|
| <br>.23 | ค่าที่วัดได้    | แสดงมุมมองค่าที่วัดได้    |
| E       | กราฟกระแสไฟฟ้า  | แสดงมุมมองกราฟกระแสไฟฟ้า  |
| G       | กราฟความต้านทาน | แสดงมุมมองกราฟความต้านทาน |

#### ย่อ/ขยายกราฟ

เข้าสู่โหมดย่อ/ขยายกราฟ (**=>หน้า 39 6.** 1. 4 การทำงานของกราฟ) และแสดงผล

กราฟในแบบเต็มสเกล รายการเมนูย่อยแต่ละรายการมีฟังก์ชันต่อไปนี้

| ไอคอน | สื่อ                        | ฟังก์ชัน                                                     |
|-------|-----------------------------|--------------------------------------------------------------|
| ****  | ย่อ/<br>ขยายแกนเวลา         | ขยายกราฟด้วยการอ้างอิงไปยังแกนเวลา<br>(X-Axis)               |
|       | ย่อ/ขยายแกน<br>ค่าที่วัดได้ | ีย่อ/ขยายกราฟด้วยการอ้างอิงไปยังแกน<br>ค่าที่วัดได้ (Y-Axis) |
|       | การแสดงผล<br>Full-scale     | แสดงกราฟในแบบเต็มสเกล                                        |

#### กรอง

### เปิด/ปิดฟังก์ชันกรอง (**=>หน้า 47 6.** 1. 6 โหมดกรอง) รายการเมนูย่อยแต่ละรายการมีฟังก์ชันต่อไปนี้

| ไอคอน     | ชื่อ      | ฟังก์ชัน               |
|-----------|-----------|------------------------|
| ×         | NO FILTER | แสดงมุมมองค่าที่วัดได้ |
| <b>F1</b> | Filter 1  | เปิดใช้งาน Filter 1    |
| <b>F2</b> | Filter 2  | เปิดใช้งาน Filter 2    |
| F3        | Filter 3  | เปิดใช้งาน Filter 3    |

ฟังก์ชันอื่นๆ ทำการตั้งค่าเครื่องมือ

รายการเมนูย่อยแต่ละรายการมีฟังก์ชันต่อไปนี้

| ไอคอน       | สื่อ          | ฟังก์ชัน                                                                                                    |
|-------------|---------------|----------------------------------------------------------------------------------------------------|
| 15:00       | Clock Setting | ตั้งค่านาฬิกาสำหรับเครื่องมือ KEW 3128<br>( <b>=&gt;หน้า 53 การตั้งค่านาฬิกา)</b>                                                                                               |
| PS          | Print Screen  | บันทึกหน้าจอที่แสดงบน LCD เป็นไฟล์<br>BMP (bitmap) ทำหน้าที่เหมือนกับ<br>การกดแบบยาว (1 วินาทีหรือนานกว่า)<br>ที่ <b>ปุ่มพิมพ์หน้าจอ/ไฟแบ็คไลท์</b><br>( <b>⇒หน้า 22 ปุ่ม</b> ) |
| <u>Demo</u> | Demo Mode     | สลับไปยังโหมด Demo<br>( <b>⇒หน้า</b> 53 <b>โหมด Demo</b> )                                                                                                    |

### <u>6. 1. 6 โหมดกรอง</u>

KEW 3128 มีฟังก์ชันกรอง 3 ประเภทต่อไปนี้ โหมดกรองมีประสิทธิภาพในการลดความแปรผันในการอ่านค่าเนื่องจากอิทธิ พลภายนอกในระหว่างการวัดค่าความต้านทานสูง ประสิทธิผลของโหมดกรองจะดีขึ้นเมื่อค่ามีขนาดใหญ่ขึ้น หากต้องการ ตรวจสอบความแปรผันอย่างฉับพลันของความต้านทาน ควรปิดใช้งาน โหมดกรอง

| สือ       | ฟังก์ชัน                                       |
|-----------|------------------------------------------------|
| NO FILTER | ปิดใช้งานกรอง (การตั้งค่าเริ่มต้น)             |
| Filter 1  | ตัวกรองโลว์พาส (fc = 0.3 Hz)                   |
| Filter 2  | ค่าเฉลี่ยเคลื่อนที่ (ค่าเฉลี่ยข้อมูล 5 รายการ) |
| Filter 3  | ตัวกรองโลว์พาส + ค่าเฉลี่ยเคลื่อนที่           |

- Filter 1 : ใช้เพื่อตัดองค์ประกอบการแลกเปลี่ยนมากกว่าความถื่อุตสาหกรรม (50/ 60 Hz) เมื่อมีการสร้างสนามไฟฟ้าสูงรอบๆ สิ่งที่วัด
- Filter 2 : ข้อมูลสี่รายการทันทีก่อนการวัดล่าสุดและ การวัดล่าสุดจะถูกเฉลี่ย ค่า
- Filter 3 : ตัวกรอง 1 และตัวกรอง 2 จะถูกใช้ในเวลาเดียวกัน

### 6. 1. 7 บันทึกข้อมูล

#### ประเภทของบันทึกข้อมูล

KEW 3128 จัดการข้อมูล 3 ประเภทต่อไปนี้

#### ข้อมูลการบันทึก (ไฟล์ REC)

บันทึกค่าที่วัดได้ (ค่าแรงดันไฟฟ้า ค่ากระแสไฟฟ้า และค่าความต้านทาน) ทุกๆ 1 วินาทีตั้งแต่เริ่มต้นจนสิ้นสุดการวัด

ระยะเวลาการบันทึกสูงสุดคือ 90 นาที <mark>ควรเลือกการบันทึกการวัด "**Rec" บน Menu**\_ (=>หน้า 43) ในขณะที่เครื่องมืออยู่ในโหมดสแตนด์บายเพื่อ เวลาที่แสดง ที่ด้านบนของ LCD ระบุเวลาที่เหลือที่สามารถบันทึกข้อมูลได้(=>หน้า 71)</mark>

ข้อมูลถูกบันทึกเป็น "RECXX" (XX : 01-32)

ข้อมูลการบันทึก (ไฟล์ REC) จะถูกบันทึกและบันทึกไว้ใน 15 วินาทีหลังจากเริ่มต้นการวัด ข้อมูล 15 วินาทีหรือก่อนหน้านั้นจะแสดงเป็น "--" เมื่อดูกราฟบนจอ LCD ของเครื่องมือ ผลลัพธ์ที่วัดได้สำหรับ 15 วินาทีนับจากจุดเริ่มต้นของการวัดจะแสดงเป็นเส้นตรง \*เป็นแบบเดียวกับการวัดแบบเรียลไทม์โดยใช้ซอฟต์แวร์ "KEW Windows" ที่ให้มาด้วย ค่าที่วัดได้จะถูกบันทึกไว้ใน 15 วินาทีหลังจากเริ่มต้นการวัด และข้อมูล 15 วินาทีหรือ ก่อนหน้านั้นจะแสดงเป็น "--"

#### ข้อมูลที่วัดได้ (ไฟล์บันทึก)

ข้อมูลที่วัดได้จะมีเฉพาะผลลัพธ์ที่วัดได้เท่านั้น <u>เลือกการบันทึกผลลัพธ์ที่วัดได้ "Swe</u>" บน Menu (=>หน้า 43) ในขณะแสดง ผลลัพธ์ที่วัดได้บน LCD

ข้อมูลถูกบันทึกเป็น "SAVEXX" (XX : 01-32)

#### ● พิมพ์หน้าจอ (ไฟล์ BMP)

จับภาพและบันทึกรูปบนหน้าจอ <u>ทำหน้าที่เหมือนกับการกดแบบยาว (1 วินาทีหรือ</u> <u>นานกว่า) ที่ปุ่มพิมพ์หน้าจอ/ไฟแบ็คไลท์ จะบันทึกภาพบนหน้าจอ</u> ข้อมูลถูกบันทึกเป็น "BMPXX" (XX : 01-32)

### รายการของข้อมูลที่บันทึกไว้

เลือก "**M**m " Memory บน Menu (**=>หน้า 37**) จากนั้นรายการของข้อมูลที่บันทึกไว้จะแสดงดังนี้

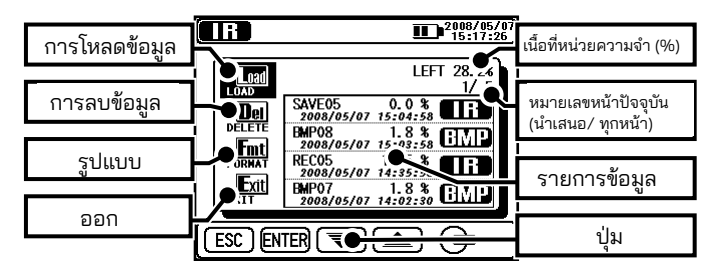

ฟังก์ขันเพื่อเรียกคืน (**⇒แสดงข้อมูลที่บันทึกไว้**), ลบ (**⇒ลบข้อมูลที่บันทึกไว้)** และฟอร์แม็ตข้อมูล (**⇒ฟอร์แม็ตหน่วยความจำภายใน**) พร้อมใช้งาน รายละเอียดของแต่ละพารามิเตอร์มีดังนี้

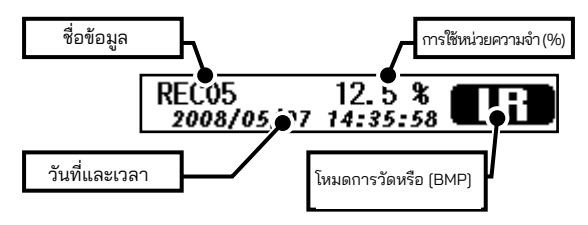

ข้อมูลล่าสุดจะแสดงอยู่ที่ด้านบน

### เรียกคืนข้อมูลที่บันทึกไว้

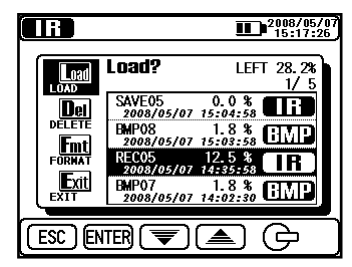

แสดงรายการของข้อมูลที่บันทึกไว้ แล้วใช้ปุ่ม ขึ้น/ลง หรือสวิตช์ชัทเทิลและ เลื่อนเคอร์เซอร์ไปบน (LOAD) และกดปุ่ม ENTER เคอร์เซอร์ที่เน้นจะถูกแสดงและ สามารถย้ายบนไฟล์ได้ วางเคอร์เซอร์บนไฟล์ ที่ต้องการด้วยปุ่ม ขึ้น/ลง หรือสวิตช์ ชัทเทิลและกด ปุ่ม ENTER

หน้าจอยืนยันจะปรากฏขึ้น กด**ปุ่ม** ENTER เพื่อโหลดข้อมูลที่เลือก กด**ปุ่ม ESC** จะยกเลิกการโหลดข้อมูล

|                |                                             | 2008/05/07<br>15:17:50                      |
|----------------|---------------------------------------------|---------------------------------------------|
| Load           | Load?                                       | LEFT 28.2%                                  |
| Delete         | SAVE05<br>2088/03/87<br>BMP08<br>2088/03/87 | 0.0 %<br>35:84:58<br>1.8 %<br>15:83:58      |
| FORMAT<br>Exit | REC05<br>2088/05/87<br>EMP07<br>2088/05/87  | 12.5 %<br>14:35:58<br>1.8 %<br>14:82:38 EMP |
| ESC) EN        | TER Load L                                  | oad? [REC05]                                |

พารามิเตอร์ที่แสดงขึ้นอยู่กับไฟล์ที่เลือก

### แสดงข้อมูลการบันทึก

สามารถแสดงผลลัพธ์ของข้อมูลที่บันทึกไว้และกราฟของกระแสไฟฟ้าและความต้านทานได้ การดำเนินการที่พร้อมใช้งานกับข้อมูลที่แสดงจะเหมือนกับที่พร้อมใช้งานเมื่อเสร็จสิ้นการวัด กด**ปุ่ม ESC** เพื่อกลับไปยังหน้าจอก่อนหน้า รายการที่แสดงที่ด้านบนของ LCD มีดังนี้

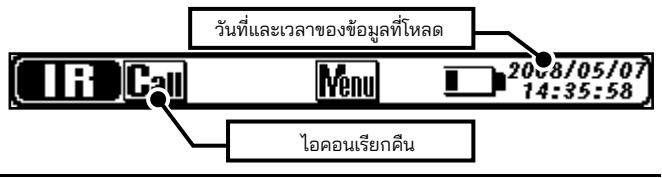

#### แสดงข้อมูลที่วัดได้

ดูได้เฉพาะผลลัพธ์ที่วัดได้เท่านั้น ฟังก์ชันกราฟไม่พร้อมใช้งาน การดำเนินการที่พร้อม ใช้งานกับข้อมูลที่แสดงจะเหมือนกับที่พร้อมใช้งานเมื่อเสร็จสิ้นการวัด กด**ปุ่ม ESC** เพื่อกลับไปยังหน้าจอก่อนหน้า รายการที่แสดงที่ด้านบนของจอ LCD จะเหมือนกันกับ จอแสดงผลสำหรับข้อมูลการบันทึก

#### แสดงหน้าจอการพิมพ์

แสดงไฟล์ BMP ที่บันทึกไว้ กรอบสีดำจะกะพริบและแสดงอยู่รอบๆ LCD กด**ปุ่ม ESC** เพื่อกลับไปยังหน้าจอก่อนหน้า

#### ลบข้อมูลที่บันทึกไว้

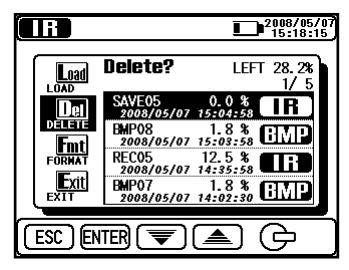

แสดงรายการของข้อมูลที่บันทึกไว้ แล้วใช้ปุ่ม ขึ้น/ลง หรือสวิตช์ชัทเทิล และเลื่อนเคอร์เซอร์ไปบน (DELETE) และ กดปุ่ม ENTER เคอร์เซอร์ที่เน้นจะถูกแสดง และสามารถย้ายบนไฟล์ได้ วางเคอร์เซอร์ บนไฟล์ที่ต้องการด้วยปุ่ม ขึ้น/ลง หรือ สวิตช์ชัทเทิลและกด ปุ่ม ENTER เพื่อลบ

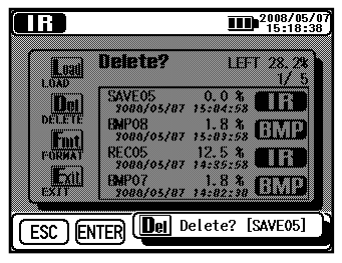

หน้าจอยืนยันจะปรากฏขึ้น กด**ปุ่ม ENTER** เพื่อโหลดข้อมูลที่เลือก กด**ปุ่ม ESC** จะยกเลิกการโหลดข้อมูล

#### รูปแบบของหน่วยความจำภายใน

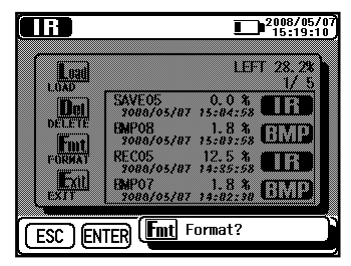

แสดงรายการของข้อมูลที่บันทึกไว้ แล้วใช้ปุ่ม ขึ้น/ลง หรือสวิตช์ชัทเทิล และเลื่อนเคอร์เซอร์ไปบน (FORMAT) และกด ปุ่ม ENTER หน่วยความจำจะถูกฟอร์แมต และหน้าจอแสดงผลรายการจะปรากฏขึ้น กดปุ่ม ESC เพื่อยกเลิกฟอร์แมต

#### จำนวนไฟล์ที่สามารถบันทึกได้สูงสุด

จำนวนไฟล์สูงสุดที่สามารถบันทึกได้คือ **32 ไฟล์ทั้งหมด**: รวมข้อมูลการบันทึก ผลลัพธ์ และการพิมพ์หน้าจอทั้งหมด

ความจุในการบันทึกคือสำหรับข้อมูล 43000 / รวมประมาณ 720 นาที (ในกรณีของการ บันทึกข้อมูลเท่านั้น) จำนวนไฟล์สูงสุดที่สามารถบันทึกได้ขึ้นอยู่กับประเภทไฟล์

| ประเภทไฟล์      |                | จำนวนไฟล์ที่สามารถบันทึกได้สูงสุด |
|-----------------|----------------|-----------------------------------|
| ข้อมูลการบันทึก | ข้อมูล 10 นาที | 32 ไฟล์                           |
|                 | ข้อมูล 30 นาที | 23 ไฟล์                           |
|                 | ข้อมูล 60 นาที | 11 ไฟล์                           |
|                 | ข้อมูล 90 นาที | 7 ไฟล์                            |
| ข้อมูลที่วัดได้ |                | 32 ไฟล์                           |
| พิมพ์หน้าจอ     |                | 32 ไฟล์                           |

### 6. 1. 8 การตั้งค่านาฬิกา

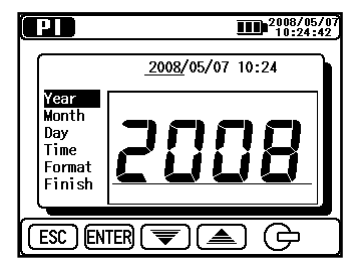

เลือก " 📧 "การตั้งค่านาฬิกา บน Menu (=>หน้า 43) ปรับเวลาตามลำดับต่อไปนี้: (ปี), (เดือน), (วัน), (ชั่วโมง), (นาที) และ (รูปแบบ การแสดงผล) การกดปุ่ม ENTER จะยืนยัน การเข้าและดำเนินการต่อไปยังขั้นตอนถัดไป กดปุ่ม ESC เพื่อกลับไปยังรายการก่อนหน้า

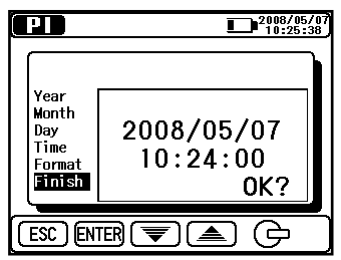

การกด**ปุ่ม ENTER** (1 วินาทีหรือนานกว่า) ในขณะที่ (Finish) ถูกเน้น จะเป็นการทำให้การ ตั้งค่าใหม่มีผล กดแบบยาวที่**ปุ่ม ESC** จะกลับไป ยังหน้าจอก่อนหน้า

### 6. 1. 9 โหมด Demo

KEW 3128 มีฟังก์ชันโหมด Demo เพื่อแสดงข้อมูลที่จำลองเป็นผลลัพธ์ที่วัดได้ โดยไม่

ต้องสร้างแรงดันเอาต์พุตพธ์ การสื่อสารและการบันทึกจะทำงาน เหมือนกับการทำงานภายใต้โหมดปกติ เครื่องหมาย โฒา จะกะพริบที่ด้านบน ของจอ LCD ในขณะที่เครื่องมืออยู่ใน โหมด Demo

โหมด Demo จะไม่ถูกยกเลิกหลังจากปิด เครื่องมือ เข้าถึงจาก Menu

(**=> หน้า 43**) เพื่อออกจากโหมด Demo

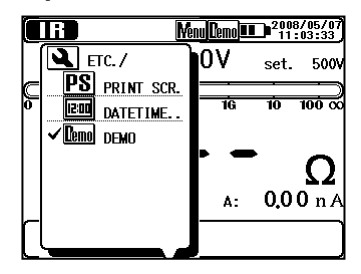

### 6. 2 การทดสอบการวินิจฉัยฉนวน

#### เครื่องมือนี้สามารถวัดและดำเนินการรายการต่อไปนี้โดยเป็นส่วนหนึ่งของการทดสอบควา มต้านทานของฉนวน

- Insulation Resistance (IR)
- Polarization Index (PI)
- Dielectric Absorption Ratio (DAR)
- Dielectric Discharge (DD) \*การทดสอบอัตโนมัติ
- Step Voltage Test (SV)

| โหมดการวัด                           | ฟังก์ชัน                                                                                                    |  |
|--------------------------------------|----------------------------------------------------------------------------------------------------|--|
| Insulation Resistance                | ทำการวัดความต้านทานการฉนวนปกติ                                                                                   |  |
| (IR)                                 | (การวัดที่สอดคล้องกัน)                                                                                           |  |
| Polarization Index<br>(PI)           | วัดความต้านทานสองครั้งและคำนวณดัชนีโพลาไรเซ<br>ชันโดยอัตโนมัติ<br>(ค่าเริ่มต้น: 1 นาที, 10 นาที)                 |  |
| Dielectric Absorption<br>Ratio (DAR) | วัดความต้านทานสองครั้งและคำนวณอัตราส่วนการ<br>ดูดชับไดอิเล็กทริกโดยอัตโนมัติ<br>(ค่าเริ่มต้น: 15 วินาที, 1 นาที) |  |
| Dielectric Discharge                 | คำนวณการปล่อยประจุไดอิเล็กทริกตามความจุที่วัดได้                                                                 |  |
| (DD)                                 | ของวัตถุที่วัดได้และค่ากระแสไฟตกค้างหลังการทดสอบ                                                                 |  |
| Step Voltage Test                    | เพิ่มแรงดันไฟฟ้าที่ตั้งไว้เป็น 20% ทุกครั้งที่เวลาที่ตั้ง                                                        |  |
| (SV)                                 | ไว้ล่วงหน้ามาถึง                                                                                                 |  |

### 6. 3 🖽 การวัด<sub>ู</sub> IR

### 6. 3. 1 รายการการตั้งค่า

รายการการตั้งค่าสำหรับการวัด IR มีดังนี้ โปรดดูที่ **การตั้งค่าสำหรับการวัด (=>หน้า 36**) และเปลี่ยนค่าของการตั้งค่า

ที่การวัด IR สามารถวัดต่อเนื่องได้นานกว่า 90 นาที อย่างไรก็ตาม พื้นที่ที่แสดงข้อมูลและ กราฟที่บันทึกไว้คือ 90 นาทีของผลลัพธ์ที่วัดได้ ส่วนหลังจะแสดงด้วยตัวเลขเท่านั้น

| ไอคอน | ชื่อ                   | รายละเอียด                   |
|-------|------------------------|------------------------------|
| Volt. | ค่าแรงดันไฟฟ้าเอาต์พุต | แรงดันไฟฟ้าที่จะเป็นเอาต์พุต |

### 6. 3. 2 ผลลัพธ์ที่วัดได้

ผลลัพธ์ของการวัด IR จะแสดงดังนี้

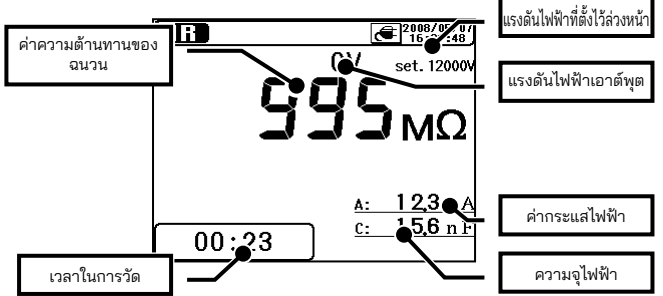

| รายการที่แสดง                 | รายละเอียด                               |
|-------------------------------|------------------------------------------|
| ความต้านทานของฉนวน            | ค่าความต้านทานฉนวนที่กำลังวัด            |
| เวลาในการวัด                  | เวลาที่ผ่านไปนับจากจุดเริ่มต้นของการวัด  |
| แรงดันไฟฟ้าที่ตั้งไว้ล่วงหน้า | ค่าแรงดันไฟฟ้าเอาต์พุตที่ตั้งไว้ล่วงหน้า |
| แรงดันไฟฟ้าเอาต์พุต           | แรงดันไฟฟ้าที่จะเป็นเอาต์พุต             |
| ค่ากระแสไฟฟ้า                 | ค่ากระแสไฟฟ้าที่กำลังวัด                 |
| ความจุไฟฟ้า                   | ความจุไฟฟ้าที่วัดได้เมื่อปล่อยประจุ      |

# 6. 4 ED การวัด PI (ดัชนีการโพลาไรเซชัน) 6. 4. 1 ดัชนีโพลาไรเซชัน

PI : Polarization Index

เป็นการทดสอบเพื่อตรวจสอบการเพิ่มขึ้นของกระแสรั่วไหลที่ไหลบนฉนวนชั่วคราว ในการ กำหนดดัชนีโพลาไรเซชัน ขั้นแรก ให้วัดความต้านทานของฉนวนที่ช่วง 1 นาทีเป็นเวลา 10 นาที จากนั้นหารค่าสุดท้ายด้วยค่าที่อ่านได้ครั้งแรกแล้วคำนวณอัตราส่วน PI ขึ้นอยู่กับ รูปร่างของฉนวนและได้รับอิทธิพลจากการดูดชับความชื้น ดังนั้น การตรวจสอบ PI จึงมี ความสำคัญในการวินิจฉัยฉนวนของสายเคเบิล

#### TIME 2 ค่าความต้านทานของฉนวน 3 หรือ 10 นาทีหลังจากเริ่มการวัด

ดัชนีโพลาไรเซชัน

#### TIME 1

ค่าความต้านทานของฉนวน 30 วินาทีหรือ 1 นาทีหลังอากเริ่มการวัด

| PI    | 4.0 หรือมากกว่า | 4.0-2.0 | 2.0-1.0 | 1.0 หรือน้อยกว่า |
|-------|-----------------|---------|---------|------------------|
| เกณฑ์ | ดีที่สุด        | ดี      | คำเตือน | แย่              |

### 6. 4. 2 วิธีการวัด Pl

 เลือก "PI (Polarization Index)" บนหน้าจอ MODE SELECT โปรดดูที่ การดำเนินการพื้นฐาน (=>หน้า 27) และใช้งานหน้าจอ

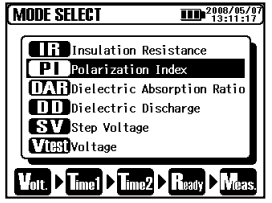

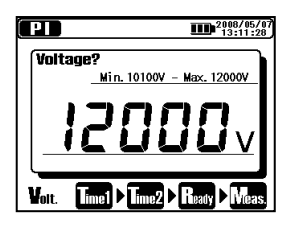

3. ตั้งค่า TIME1

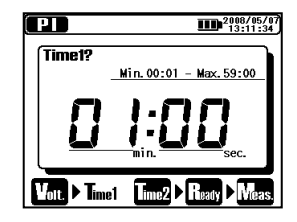

### 4. ตั้งค่า TIME2

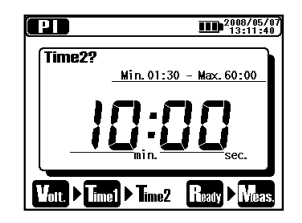

เครื่องมือจะเข้าสู่โหมดสแตนด์บายเมื่อทำการตั้งค่าแล้ว รายการการตั้งค่าสำหรับการวัด PI มีดังนี้ โปรดดูที่**การตั้งค่าสำหรับการวัด** (**=>หน้า 36**) และเปลี่ยนค่าของการตั้งค่า

| ไอคอน | .ชื่อ                   | รายละเอียด                                                                              |
|-------|-------------------------|-----------------------------------------------------------------------------------------|
| Volt. | แรงดันไฟฟ้า<br>เอาต์พุต | แรงดันไฟฟ้าที่จะเป็นเอาต์พุต                                                            |
| Time1 | PI Time 1               | การวัดไม่หยุดเมื่อผ่านเวลา PI Time 1                                                    |
| Time2 | PI Time 2               | การวัดจะหยุดทำงานโดยอัตโนมัติเมื่อเวลาที่ตั้งไว้นี้ม<br>าถึง ค่านี้ควรมากกว่า PI TIME 1 |

#### การแสดงผลพร้อมกัน DAR

ค่า DAR จะแสดงระหว่างการวัด PI และผลการวัดจะแสดงขึ้น ค่า TIME 1 และ 2 สำหรับ DAR เป็นค่าที่ตั้งไว้ล่วงหน้าในโหมด DAR โปรดดูที่ **6.5.2 วิธีการวัด DAR (=>หน้า 61)** และตั้งเวลาสำหรับ DAR ในกรณีที่ค่า DAR TIME 2 สูงกว่าค่า PI TIME 2 ค่า DAR จะไม่แสดงบน LCD การวัดจะหยุดเมื่อเวลา PI TIME 2 มาถึง ค่า PI ไม่แสดงในโหมดการวัด DAR

### 6. 4. 3 ผลลัพธ์ที่วัดได้

ผลลัพธ์ของการวัด PI จะแสดงดังนี้

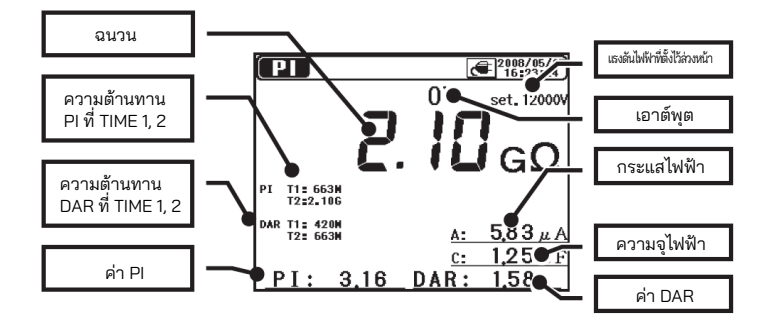

| รายการที่แสดง                 | รายละเอียด                               |
|-------------------------------|------------------------------------------|
| ความต้านทานของฉนวน            | ค่าความต้านทานของฉนวนที่วัดได้           |
| ความต้านทาน PI ที่<br>TIME1,2 | ค่าความต้านทาน PI ที่ TIME1 และ TIME2    |
| ความต้านทาน DAR ที่           | ค่าความต้านทาน DAR ที่ TIME1 และ         |
| TIME1,2                       | TIME2                                    |
| PI                            | ค่าดัชนีโพลาไรเซชัน                      |
| แรงดันไฟฟ้าที่ตั้งไว้ล่วงหน้า | ค่าแรงดันไฟฟ้าเอาต์พุตที่ตั้งไว้ล่วงหน้า |
| แรงดันไฟฟ้าเอาต์พุต           | แรงดันไฟฟ้าที่จะเป็นเอาต์พุต             |
| ค่ากระแสไฟฟ้า                 | ค่ากระแสไฟฟ้าที่กำลังวัด                 |
| ความจุไฟฟ้า                   | ความจุไฟฟ้าที่วัดได้เมื่อปล่อยประจุ      |
| DAR                           | อัตราส่วนการดูดซับไดอิเล็กทริก           |

### 

**DAR :** Dielectric Absorption Ratio การวัด DAR เกือบจะเหมือนกับการวัด PI ในแง่ที่ว่าจะเป็นการทดสอบ ช่วงเวลาของฉนวน ความแตกต่างเพียงอย่างเดียวคือการวัด DAR สามารถ รับผลลัพธ์ได้เร็วกว่าการวัดอื่นๆ

> TIME2 ค่าความต้านทานของฉนวน 30 วินาทีหรือ 1 นาที หลังจากเริ่มการวัด

อัตราส่วนการดูดซับไดอิเล็กทริก

TIME1

ค่าความต้านทานของฉนวน 15 หรือ 30 วินาที หลังจากเริ่มการวัด

| DAR   | 1.4 หรือมากกว่า | 1.25-1.0 | 1.0 หรือน้อยกว่า |
|-------|-----------------|----------|------------------|
| เกณฑ์ | ดีที่สุด        | ได       | แย่              |

### <u>6. 5. 2 วิธีการวัด DAR</u>

 เลือก "DAR (Dielectric Absorption Ratio)" บนหน้าจอ MODE SELECT โปรดดูที่ การดำเนินการพื้นฐาน (=>หน้า 27) และใช้งานหน้าจอ

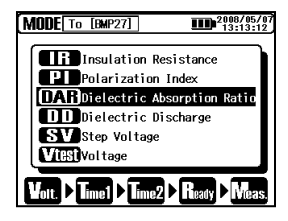

2. ตั้งค่า Voltage

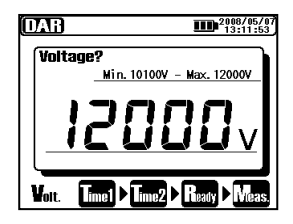

3. ตั้งค่า TIME1

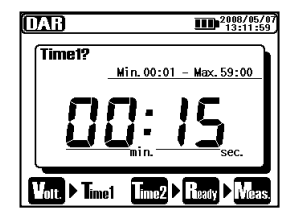

### 4. ตั้งค่า TIME2

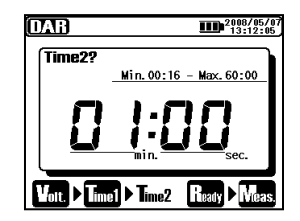

### รายการการตั้งค่าสำหรับการวัด DAR มีดังนี้ โปรดดู การตั้งค่าสำหรับการวัด (**=>หน้า 36**) และเปลี่ยนค่าของการตั้งค่า

| ไอคอน | สื่อ                    | รายละเอียด                                                                              |
|-------|-------------------------|-----------------------------------------------------------------------------------------|
| Volt. | แรงดันไฟฟ้าเอาต์<br>พุต | แรงดันไฟฟ้าที่จะเป็นเอาต์พุต                                                            |
| Time1 | DAR Time 1              | การวัดไม่หยุดเมื่อผ่านเวลา PI Time 1                                                    |
| Time2 | DAR Time 2              | การวัดจะหยุดทำงานโดยอัตโนมัติเมื่อเวลาที่ตั้งไว้<br>นี้มาถึง ค่านี้ควรมากกว่า PI TIME 1 |

### 6. 5. 3 ผลลัพธ์ที่วัดได้

ผลลัพธ์ของการวัด DAR จะแสดงดังนี้

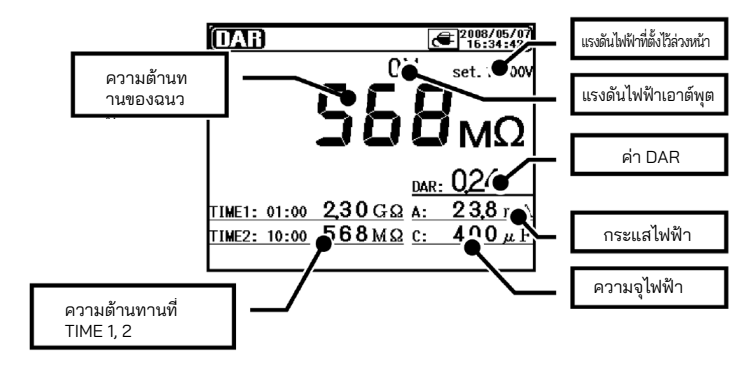

| รายการที่แสดง                 | รายละเอียด                               |
|-------------------------------|------------------------------------------|
| ความต้านทานของฉนวน            | ค่าความต้านทานของฉนวนที่วัดได้           |
| ความต้านทานที่ TIME1,2        | ค่าความต้านทานที่ TIME1 และ TIME2        |
| แรงดันไฟฟ้าที่ตั้งไว้ล่วงหน้า | ค่าแรงดันไฟฟ้าเอาต์พุตที่ตั้งไว้ล่วงหน้า |
| แรงดันไฟฟ้าเอาต์พุต           | แรงดันไฟฟ้าที่จะเป็นเอาต์พุต             |
| DAR                           | อัตราส่วนการดูดซับไดอิเล็กทริก           |
| กระแสไฟฟ้า                    | ค่ากระแสไฟฟ้าที่กำลังวัด                 |
| ความจุไฟฟ้า                   | ความจุไฟฟ้าที่วัดได้เมื่อปล่อยประจุ      |

### 6. 6 💵 การวัด DD (ปล่อยประจุไดอิเล็กทริก) 6. 6. 1 ปล่อยประจุไดอิเล็กทริก

DD: Dielectric Discharge โดยทั่วไปวิธีการวัดนี้ใช้ในการวินิจฉัยฉนวนหลายชั้น ซึ่งต้องใช้เครื่องมือ ในการวัดกระแสไฟฟ้าคายประจุและความจุไฟฟ้าของวัตถุที่วัดได้ 1 นาที หลังจากการถอดแรงดันไฟฟ้าทดสอบออก นี่เป็นการทดสอบฉนวนเพื่อ การวินิจฉัยที่ดีมาก ซึ่งช่วยให้สามารถประเมินการเสื่อมสภาพและปัญหาอื่นๆ ในฉนวนหลายชั้นได้

> ค่ากระแสไฟฟ้า 1 นาทีหลังจาก การวัดเสร็จสมบูรณ์ (mA)

ปล่อยประจุไดอิเล็กทริก

ค่าแรงดันไฟฟ้าเมื่อการวัดเสร็จสมบูรณ์ x ความจุไฟฟ้า (F)

| DD    | 2.0 หรือน้อยกว่า | 2.0-4.0 | 4.0-7.0 | 7.0 หรือมากกว่า |
|-------|------------------|---------|---------|-----------------|
| เกณฑ์ | 10               | คำเตือน | ແຍ່     | แย่มาก          |

เกณฑ์นี้เป็นแนวทางและอาจเปลี่ยนแปลงได้เล็กน้อยและปรับให้เข้ากับวัตถุ เฉพาะภายใต้การทดสอบโดยพิจารณาจากประสบการณ์จริงของผู้ใช้ วิธีการนี้จัดทำขึ้นเพื่อทดสอบเครื่องกำเนิดไฟฟ้าแรงสูงที่ติดตั้งในโรงไฟฟ้าใน ประเทศแถบยุโรป

### <u>6. 6. 2 วิธีการวัด DD</u>

 เลือก "DD (Dielectric Discharge)" บนหน้าจอ MODE SELECT โปรดดูที่ การดำเนินการพื้นฐาน (=>หน้า 27) และใช้งานหน้าจอ

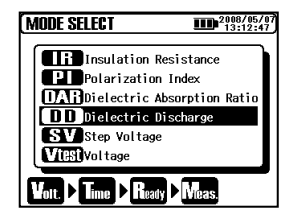

ตั้งค่า Voltage

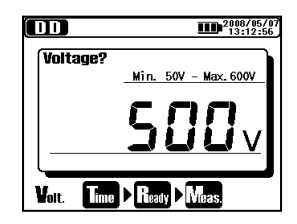

3. ตั้งค่า TIME

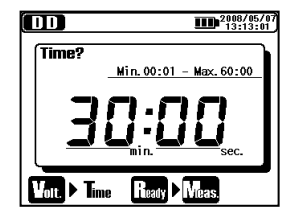

รายการการตั้งค่าสำหรับการวัด DD มีดังนี้ โปรดดูที่การตั้งค่าสำหรับการวัด (**=>หน้า 36**) และเปลี่ยนค่าของการตั้งค่า

| ไอคอน | สื่อ                | รายละเอียด                                      |
|-------|---------------------|-------------------------------------------------|
| Volt. | แรงดันไฟฟ้าเอาต์พุต | แรงดันไฟฟ้าที่จะเป็นเอาต์พุต                    |
| Time  | เวลาในการวัด        | การวัดจะหยุดโดยอัตโนมัติและค่า DD<br>จะถูกคำนวณ |

## 6. 6. 3 ผลลัพธ์ที่วัดได้

ผลลัพธ์ของการวัด DD จะแสดงดังนี้

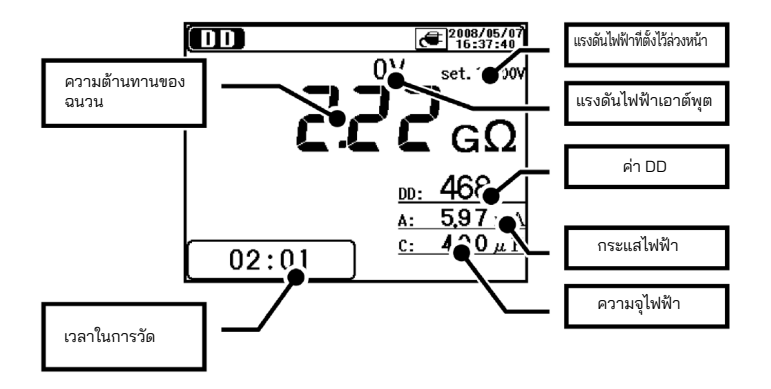

| รายการที่แสดง                 | รายละเอียด                                                                                                    |
|-------------------------------|----------------------------------------------------------------------------------------------------|
| ความต้านทานของฉนวน            | ค่าความต้านทานของฉนวนที่วัดได้                                                                                                    |
| เวลาในการวัด                  | เวลาที่ผ่านไปนับจากจุดเริ่มต้นของการวัด                                                                                                    |
| แรงดันไฟฟ้าที่ตั้งไว้ล่วงหน้า | ค่าแรงดันไฟฟ้าเอาต์พุตที่ตั้งไว้ล่วงหน้า                                                                                                    |
| แรงดันไฟฟ้าเอาต์พุต           | แรงดันไฟฟ้าที่จะเป็นเอาต์พุต                                                                                                    |
| DD                            | ปล่อยประจุไดอิเล็กทริก                                                                                                    |
| กระแสไฟฟ้า                    | ค่ากระแสไฟฟ้าที่วัดได้จะแสดงขึ้นในระหว่างการวัด และค่ากระแสไฟฟ้า<br>ปล่อยประจุจะแสดงประมาณ 1 นาทีหลังการวัด ค่ากระแสไฟฟ้าที่บันทึก<br>ในหน่วยความจำภายในคือกระแสที่วัดได้เมื่อสิ้นสุดการวัดแต่ละครั้ง (*1) |
| ความจุไฟฟ้า                   | ความจุไฟฟ้าที่วัดได้เมื่อปล่อยประจุ                                                                                                    |

(\*) แอปพลิเคชันพิเศษ "KEW Windows ช่วยให้สามารถตรวจสอบค่าปัจจุบันเมื่อสิ้นสุด การวัด และค่ากระแสคายประจุ 1 นาทีหลังจากสิ้นสุดการวัด

### 6. 7 🖾 การวัด SV (แรงดันไฟฟ้าขั้นตอน) 6. 7. 1 แรงดันไฟฟ้าขั้นตอน

SV : Step Voltage

นี่คือการทดสอบตามหลักการที่ว่าฉนวนในอุดมคติจะให้การอ่านค่าที่เหมือนกันที่แรงดัน ไฟฟ้าทั้งหมด ในขณะที่ฉนวนที่มีความเครียดมากเกินไปจะแสดงค่าฉนวนที่ต่ำกว่าที่ แรงดันไฟฟ้าที่สูงกว่า ในระหว่างการทดสอบ แรงดันไฟฟ้าที่ใช้จะเพิ่มขึ้นทีละขั้นตาม แรงดันไฟฟ้าที่กำหนดโดยทำการวัด 5 ครั้งติดต่อกัน อาจต้องตั้งข้อสงสัยในการ เสื่อมสภาพของฉนวนได้เมื่อความต้านทานของฉนวนลดลงเมื่อแรงดันไฟฟ้าที่จ่ายสูงขึ้น

### 6. 7. 2 รายการการตั้งค่าการวัด

เลือก "SV (Step Voltage)" บนหน้าจอ MODE SELECT
โปรดดูที่ การดำเนินการพื้นฐาน (=>หน้า 27) และใช้งานหน้าจอ

| (MODE SELECT         | 2008/05/07<br>13:13:18  |
|----------------------|-------------------------|
| Insulation Re        | sistance                |
| DAR Dielectric Ab    | Index<br>sorption Ratio |
| DD Dielectric Di     | scharge                 |
| V(EST)Voltage        |                         |
| Volt. > Step > Ready | ▶ Meas,                 |

2. ตั้งค่า Voltage

| SV     | 2008/05/07<br>13:12:18          |
|--------|---------------------------------|
| Voltag | e?<br>Min. 10100V - Max. 12000V |
|        | 2000~                           |
| Volt.  | Step > Ready > Meas.            |

### 3. ตั้งค่า Step Time

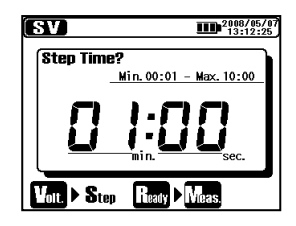

รายการการตั้งค่าสำหรับการวัด SV มีดังนี้ โปรดดูที่การตั้งค่าสำหรับการวัด (**=>หน้า 36**) และเปลี่ยนค่าของการตั้งค่า

| ไอคอน        | สื่อ                | รายละเอียด                   |
|--------------|---------------------|------------------------------|
| Volt.        | แรงดันไฟฟ้าเอาต์พุต | แรงดันไฟฟ้าที่จะเป็นเอาต์พุต |
| <b>S</b> tep | Step Time           | เวลาต่อขั้น                  |

ในโหมดการวัด SV การวัดจะดำเนินการต่อหลังจากเวลาขั้นตอนที่ตั้งไว้ (V5) มาถึงและหยุดโดยอัตโนมัติเมื่อผ่านไป 90 นาที

### 6. 7. 3 ผลลัพธ์ที่วัดได้

ผลลัพธ์ของการวัด SV จะแสดงดังนี้

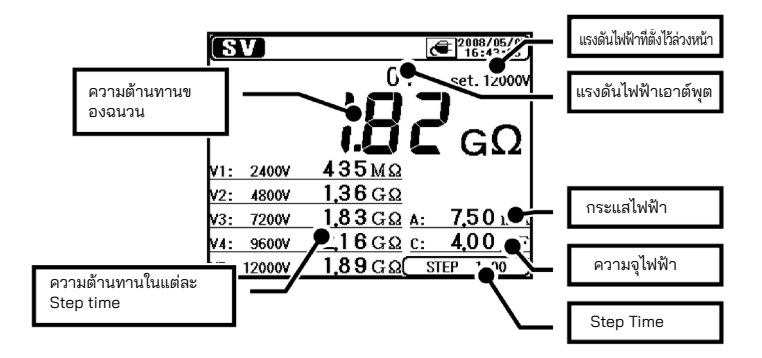

| รายการที่แสดง                 | รายละเอียด                               |
|-------------------------------|------------------------------------------|
| ความต้านทานของฉนวน            | ค่าความต้านทานของฉนวนที่วัดได้           |
| ความต้านทานในแต่ละ            | ค่าความต้านทานในแต่ละ เวลาขั้นตอน        |
| Step time                     | (V1 - V5)                                |
| แรงดันไฟฟ้าที่ตั้งไว้ล่วงหน้า | ค่าแรงดันไฟฟ้าเอาต์พุตที่ตั้งไว้ล่วงหน้า |
| แรงดันไฟฟ้าเอาต์พุต           | แรงดันไฟฟ้าที่จะเป็นเอาต์พุต             |
| กระแสไฟฟ้า                    | ค่ากระแสไฟฟ้าที่กำลังวัด                 |
| ความจุไฟฟ้า                   | ความจุไฟฟ้าที่วัดได้เมื่อปล่อยประจุ      |
| Step time                     | ตั้งค่า เวลาขั้นตอน ล่วงหน้า             |

### 6.8 หน้าจอการวัด

รายการที่แสดงที่ด้านบนของ LCD

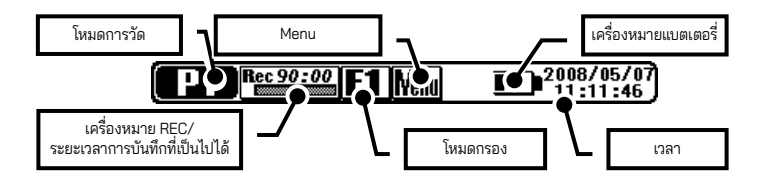

| รายการที่แสดง                                         | รายละเอียด                                                                                                    |  |
|-------------------------------------------------------|----------------------------------------------------------------------------------------------------|--|
| โหมดการวัด                                            | เครื่องหมายของโหมดการวัดที่เลือก                                                                                                |  |
| เครื่องหมาย REC/<br>ระยะเวลาการบันทึก<br>ที่เป็นไปได้ | แสดงเมื่อมีการระบุ "REC"<br>เวลาบันทึกที่เป็นไปได้จะแสดงด้วยกราฟแท่งและตัวเลข                                                   |  |
| โหมดกรอง                                              | เครื่องหมายของกรองที่เลือก                                                                                                    |  |
| Menu                                                  | เข้าถึง Menu ได้เมื่อกดปุ่ม ENTER ขณะที่ไอคอนนี้แสดงอยู่                                                                        |  |
| เครื่องหมายแบตเตอรึ่                                  | เครื่องหมายบ่งซี้ระดับแรงดันไฟฟ้าของแบตเตอรี่<br>เครื่องหมายที่แตกต่างจะแสดงขึ้นเมื่อเครื่องมือทำงานโดย<br>ใช้แหล่งจ่ายไฟภายนอก |  |
| เวลา                                                  | เวลาและวันที่ปัจจุบัน                                                                                                    |  |

### รายการที่แสดงที่หน้าจอแสดงผลผลลัพธ์

### รายการต่อไปนี้แสดงบน LCD ในโหมดสแตนด์บายและในระหว่างการวัด

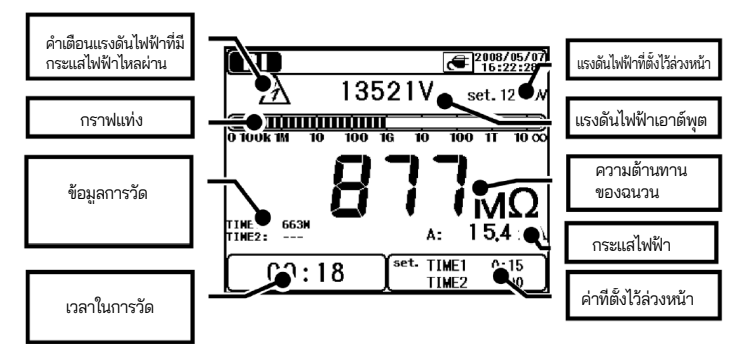

| รายการที่แสดง                        | รายละเอียด                                  |
|--------------------------------------|---------------------------------------------|
| ดำเตือบแรงดับไฟฟ้าที่บีกระแสไฟฟ้าไหล | แสดงในขณะที่แรงดันไฟฟ้ากำลังส่งออก          |
| elou                                 | สถานะกะพริบแสดงว่า อยู่ระหว่างการปล่อย      |
| W 166                                | ประจุ                                       |
|                                      | กราฟแท่งแสดงถึงความต้านทานของฉนวนที่วัด     |
| กราพแทง                              | ได้                                         |
| ข้อมูลการวัด                         | ข้อมูลเพิ่มเติมเกี่ยวกับโหมดการวัดแต่ละโหมด |
| เวลาในการวัด                         | เวลาที่ผ่านไปหลังจากเริ่มต้นการวัด          |
| แรงดันไฟฟ้าที่ตั้งไว้ล่วงหน้า        | ค่าแรงดันไฟฟ้าเอาต์พุตที่ตั้งไว้ล่วงหน้า    |
| แรงดันไฟฟ้าเอาต์พุต                  | แรงดันไฟฟ้าที่จะเป็นเอาต์พุต                |
| ความต้านทานของฉนวน                   | ค่าความต้านทานฉนวนที่กำลังวัด               |
| กระแสไฟฟ้า                           | ค่ากระแสไฟฟ้าที่กำลังวัด                    |
| ค่าที่ตั้งไว้ล่วงหน้า                | ค่าที่ตั้งไว้ล่วงหน้าสำหรับแต่ละโหมดการวัด  |
### รายการที่แสดงที่หน้าจอแสดงผลผลลัพธ์

### รายการต่อไปนี้แสดงบน LCD ภายในโหมดสแตนด์บายและ ในระหว่างการวัด

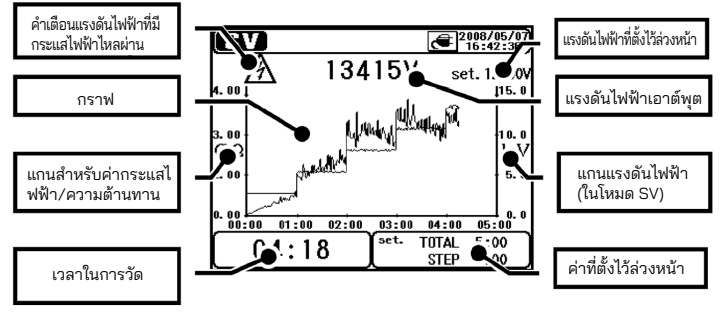

| รายการที่แสดง                 | รายละเอียด                                     |  |
|-------------------------------|------------------------------------------------|--|
| คำเตือนแรงดันไฟฟ้าที่มี       | แสดงในขณะที่แรงดันไฟฟ้ากำลังส่งออก             |  |
| กระแสไฟฟ้าไหลผ่าน             | สถานะกะพริบแสดงว่า อยู่ระหว่างการปล่อยประจุ    |  |
| กราฟ                          | กราฟแท่งแสดงถึงความต้านทานของฉนวนที่วัดได้     |  |
| แกนสำหรับค่ากระแสไฟฟ้า/       | แกนจะสลับระหว่างค่ากระแสไฟฟ้าและค่าความ        |  |
| ความต้านทาน                   | ต้านทานโดยขึ้นอยู่กับแต่ละกราฟ                 |  |
| เวลาในการวัด                  | เวลาที่ผ่านไปหลังจากเริ่มต้นการวัด             |  |
| แรงดันไฟฟ้าที่ตั้งไว้ล่วงหน้า | ค่าแรงดันไฟฟ้าเอาต์พุตที่ตั้งไว้ล่วงหน้า       |  |
| แรงดันไฟฟ้าเอาต์พุต           | แรงดันไฟฟ้าที่จะเป็นเอาต์พุต                   |  |
| แกนแรงดันไฟฟ้า                | แกนแรงดันไฟฟ้าแสดงอยู่ในโหมดการวัด SV เท่านั้น |  |
| (ในโหมด SV)                   |                                                |  |
| ค่าที่ตั้งไว้ล่วงหน้า         | ค่าที่ตั้งไว้ล่วงหน้าสำหรับแต่ละโหมดการวัด     |  |

## 6. 9 การวัดความจุไฟฟ้า 6. 9. 1 หน้าจอการวัด

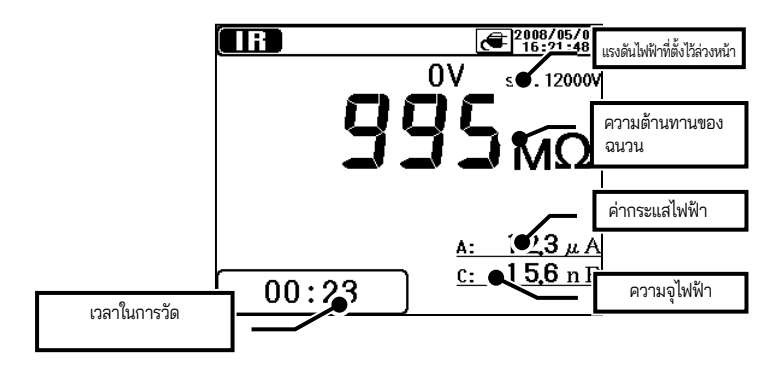

| รายการที่แสดง  | รายละเอียด                                            |  |
|----------------|-------------------------------------------------------|--|
| ค่าความจุไฟฟ้า | แสดงค่าความจุไฟฟ้าของวัตถุที่วัดหลังจากการทดสอบความต้ |  |
|                | านทานการฉนวน                                          |  |
| เวลาในการวัด   | เวลาที่ผ่านไปหลังจากเริ่มต้นการวัด                    |  |

ที่การวัดความจุไฟฟ้า ค่าที่วัดได้จะแสดงขึ้นเมื่อการวัดความต้านทานของฉนวนเสร็จ สมบูรณ์ เมื่อแรงดันไฟฟ้าเอาท์พุตอยู่ที่ 80% หรือน้อยกว่าของค่าแรงดันไฟฟ้าที่ตั้งไว้ ล่วงหน้าที่การวัดความต้านทานของฉนวน การอ่านค่าความจุจะกลายเป็น "---"

KEW 3128 มีโหมดป้องกันเพื่อจำกัดกระแสไฟฟ้าของเครื่องมือเมื่อวัดความจุไฟฟ้า 10 uF หรือสูงกว่า ในโหมดป้องกันนี้ ข้อความ "Protect mode" จะแสดงบน LCD เครื่องมือจะออกจากโหมดป้องกันโดยอัตโนมัติเมื่อชาร์จแบตเตอรี่เสร็จสมบูรณ์หรือ 5 นาที ผ่านไปหลังจากเข้าสู่โหมดนี้

### 6. 10 🗰 การวัดแรงดันไฟฟ้า 6. 10. 1 หน้าจอการวัด

ผลลัพธ์ของการวัดแรงดันไฟฟ้าจะแสดงดังนี้

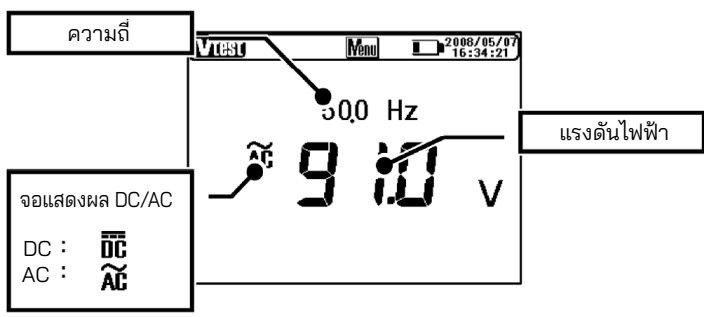

| รายการที่แสดง    | รายละเอียด                     |
|------------------|--------------------------------|
| ความถึ่          | ความถี่ที่กำลังวัด             |
| จอแสดงผล DC / AC | DC / AC ของแรงดันไฟฟ้าในการวัด |
| แรงดันไฟฟ้า      | ค่าแรงดันไฟฟ้าที่กำลังวัด      |

## 6. 11 ฟังก์ชันอื่นๆ 6. 11. 1 การใช้ขั้ว Guard

เมื่อวัดความต้านทานฉนวนของสายเคเบิล กระแสไฟรั่วไหลที่ไหลบนพื้นผิวของปลอกหุ้ม สายเคเบิลและกระแสไฟที่ไหลภายในฉนวนจะผสมกัน และอาจทำให้เกิดข้อผิดพลาดใน การอ่านค่าได้ เพื่อป้องกันข้อผิดพลาดดังกล่าว ให้พันลวดนำไฟฟ้ารอบจุดที่กระแสรั่วไหลไหล จากนั้นเชื่อมต่อเข้ากับขั้ว Guard ดังแสดงในรูปด้านล่าง นี่คือการย้ายความต้านทานการรั่วไหล่ที่พื้นผิวของฉนวนสายเคเบิลออกเพื่อวัดเฉพาะความ ต้านทานเชิงปริมาตรของฉนวนเท่านั้น ใช้สายป้องกัน Guard ที่ให้มาพร้อมกับเครื่องมือนี้ เพื่อเชื่อมต่อเครื่องมือและขั้ว Guard

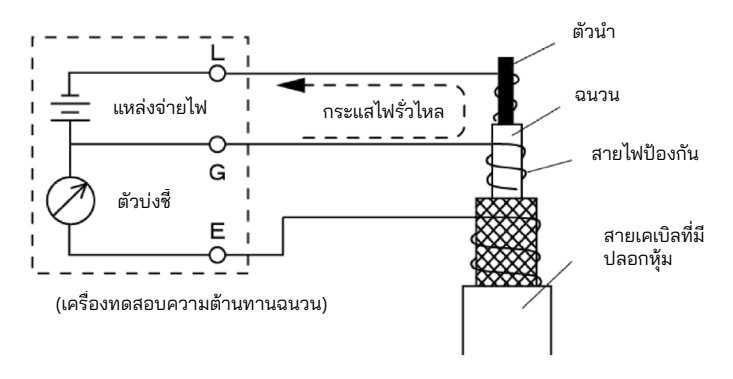

## ขั้นตอนต่อสายดินขั้ว G

ระบบดินขั้ว G คือวิธีการวัดโดยใช้ขั้ว Guard ซึ่งเหมาะสมที่จะวัดเส้นทางไฟฟ้าตลอด ทั้งเส้นทาง รวมทั้งสายเคเบิลแรงดันไฟฟ้าสูงกับอุปกรณ์แรงดันไฟฟ้าสูงอื่นๆ เชื่อมต่อขั้ว Guardl เข้ากับอิเล็กโทรดสายดินของวัตถุที่วัด และสายไฟที่หุ้มฉนวนของ สายเคเบิลเข้ากับขั้ว Earth ในกรณีนี้ ให้ถอดสายไฟที่มีฉนวนหุ้มของสายเคเบิลออกจาก อิเล็กโทรดสายดิน

หากต้องการใช้วิธีการวัดนี้ ความต้านทานของฉนวนของปลอกหุ้ม (ระหว่างสายไฟที่มีฉนวน กับกราวด์) ควรอยู่ที่ 1 MΩ หรือมากกว่า

### การใช้ขั้ว Guard ที่การวัดความต้านทานสูง

อาจใช้เวลานานกว่าจึงจะได้ค่าที่อ่านได้แม่นยำ เมื่อวัดความต้านทานสูง 100 GΩ หรือสูง กว่า ขณะที่เครื่องมือทำงานโดยใช้แบตเตอรี่แทนแหล่งจ่ายไฟภายนอก ในกรณีนี้ ให้พันสาย Guard ที่เชื่อมต่อกับขั้ว Guard เข้ากับสาย Earth จากนั้นความ แม่นยำของการอ่านจะดีขึ้น

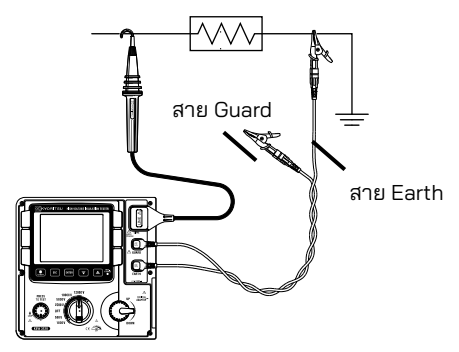

## 6. 11. 2 ฟังก์ชันไฟแบ็คไลต์

ฟังก์ชันนี้ช่วยอำนวยความสะดวกในการทำงานในสถานที่ที่มีแสงน้อยหรือในเวลา กลางคืน กดปุ่มแบ็คไลท์เมื่อสวิตช์ช่วงอยู่ในตำแหน่งอื่นนอกเหนือจาก "OFF" ไฟแบ็คไลต์จะสว่างขึ้นประมาณ 1 นาที แล้วปิดโดยอัตโนมัติ

## 6. 11. 3 ฟังก์ชันปิดอัตโนมัติ

เครื่องมือจะปิดประมาณ 10 นาทีโดยอัตโนมัติ หลังจากการดำเนินการสลับครั้ง ล่าสุด เครื่องมือจะปิดโดยอัตโนมัติเมื่อผ่านไปประมาณ 10 นาที หลังจากการ วัดโดยเปิดใช้งานฟังก์ชันตัวจับเวลาหรือผ่านไป 90 นาทีของการวัดต่อเนื่อง ในโหมด SV เมื่อต้องการกลับสู่โหมดปกติ ให้หมุนสวิตช์ช่วงไปยังตำแหน่ง OFF จากนั้นไปยังตำแหน่งที่ต้องการ

## 7. การชาร์จและการเปลี่ยนแบตเตอรี่

## 7.1 วิธีชาร์จแบตเตอรี่

#### 🛆 อันตราย

ใช้สายไฟพิเศษที่มาพร้อมกับเครื่องมือนี้เท่านั้น เชื่อมต่อสายไฟเข้ากับช่องเสียบ ห้ามเชื่อมต่อกับอุปกรณ์ซึ่งอาจมีศักย์ไฟฟ้า สูงกว่า 240 V AC ควรปฏิบัติตามคำแนะนำในการจัดการและการเก็บรักษาที่ระบุโดยผู้ผลิต แบตเตอรี่

#### 🛆 คำเตือน

เชื่อมต่อสายไฟเข้ากับเครื่องมือก่อน ต้องเสียบสายไฟให้แน่น อย่าใช้สายไฟหากมีสภาวะผิดปกติใดๆ เช่น รอยแตกหรือชิ้นส่วนโลหะที่เผย ตัวออก เมื่อถอดปลั๊กสายไฟออกจากช่องเสียบซ็อกเก็ตหลัก ให้ถอดปลั๊กออก ก่อน และ อย่าดึงที่สายไฟ

- ตั้งสวิตช์ช่วงไปยังตำแหน่ง OFF
- 2 ยืนยันว่ามีการติดตั้งแบตเตอรี่ในเครื่องมือแล้ว
- (3) เชื่อมต่อสายไฟเข้ากับเครื่องมือเพื่อจ่ายไฟให้กับเครื่องมือ
- ④ ตัวบ่งชี้สถานะของ LED กะพริบเป็นสีแดงและเครื่องหมายแบตเตอรี่จะ กะพริบอยู่บน LCD ด้วย
- (5) ตัวบ่งชี้จะสว่างขึ้นด้วยสีเขียวและเครื่องหมายแบตเตอรี่บนจอ LCD จะหยุดการกะพริบและสว่างขึ้น (การชาร์จแบตเตอรี่จะเสร็จสิ้นภายในเวลา ประมาณ 8 ชั่วโมง)
- \* อายุการใช้งานแบตเตอรี่และจำนวนครั้งที่ชาร์จได้ขึ้นอยู่กับสภาพการใช้งานและ สภาพแวดล้อม
- \* การจัดเก็บแบตเตอรี่ตะกั่วกรดแบบชาร์จไฟได้ในสถานะที่มีประจุต่ำอาจทำให้อายุ การใช้งานและ/หรือความเสียหายลดลง เมื่อจัดเก็บแบตเตอรี่ไว้เป็นเวลานาน ให้ ตรวจสอบและชาร์จแบตเตอรี่ตามระยะเวลาสม่ำเสมอ

## 7. 2 วิธีการเปลี่ยนแบตเตอรี่

#### 🛆 อันตราย

ห้ามเปิดฝาครอบช่องใส่แบตเตอรี่ในระหว่างทำการวัด

### ∆ูคำเตือน

เพื่อหลีกเลี่ยงไฟฟ้าซ็อตที่อาจเกิดขึ้น ให้ถอดสายทดสอบออกก่อนที่จะเปิด ฝาครอบช่องใส่แบตเตอรี่ หลังจากเปลี่ยนแบตเตอรี่แล้ว ต้องขันสกรู สำหรับฝฝาครอบช่องใส่แบตเตอรี่ให้แน่นหน้า

## 🛆 ข้อควรระวัง

ติดตั้งแบตเตอรี่โดยใส่ขั้วให้ถูกต้องตามที่ทำเครื่องหมายไว้ภายในช่องใส่

- ถอดสายไฟออกจากเครื่องมือ
   ตั้งสวิตช์ช่วงไปที่ตำแหน่ง "OF
   ถอดสกรูยึดสกรูปยึดฝาครอบ
  - ) ตั้งสวิตช์ช่วงไปที่ตำแหน่ง "OFF" และถอดสายทดสอบออกจากเครื่องมือ
  - 3 ถอดสกรูยึดสกรูปยึดฝาครอบช่องใส่แบตเตอรี่ออก แล้วเลื่อนฝาครอบขึ้น เพื่อถอดออก (ระมัดระวังอย่าทำสกรูศูญหาย)

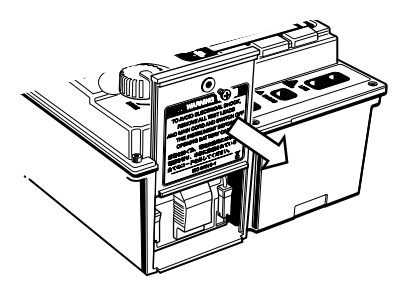

1 ดึงถาดออกมา และถอดแบตเตอรี่ออก

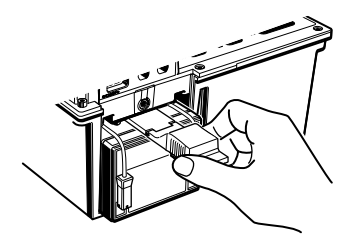

๑ึงตัวเชื่อมต่อแบตเตอรี่ขึ้นด้านบนตามที่ระบุด้วยเครื่องหมายลูกศรในภาพประกอบ
 ด้านล่าง แล้วถอดออก

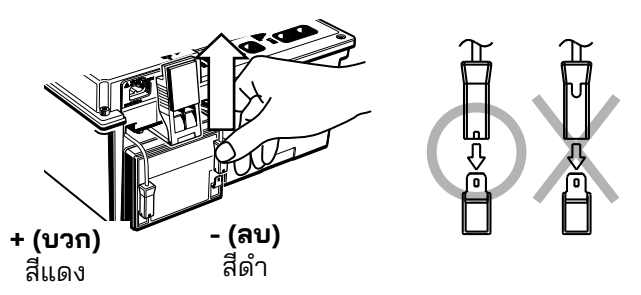

- (3) ถอดแบตเตอรี่เก่าออกแล้วติดตั้งและติดตั้งแบตเตอรี่ใหม่ (แบตเตอรี่เก็บตะกั่ว แบบชาร์จได้ PXL-12050: 12 V 5 Ah) ตรวจสอบการจัดแนวของตัวเชื่อมต่อ (ดูภาพประกอบด้านบนทางด้านขวา) และตรวจสอบว่าไม่มีการเสียรูปบนขั้วต่อ โลหะ และติดตั้งแบตเตอรี่ในขั้วที่ถูกต้อง จากนั้นใส่ถาดเข้าไปให้สุด
- ④ ติดตั้งฝาครอบช่องใส่แบตเตอรี่เพื่อให้พื้นผิวของฝาครอบและเครื่องมือเรียบ เสมอกัน และยึดด้วยสกรู

## 8. ฟังก์ชันการสื่อสาร/ซอฟต์แวร์ที่ให้มา

• อินเทอร์เฟซ

สามารถสื่อสารผ่าน USB ได้โดยใช้เครื่องมือนี้กับอะแดปเตอร์ USB ที่ให้มา (M-8212) อย่าใช้อะแดปเตอร์ USB อื่นนอกเหนือจากสาย USB M-8212 ที่ให้มา พร้อมกับเครื่องมือนี้ วิธีการสื่อสาร: USB เวอร์ชัน 1.1

งานต่อไปนี้สามารถทำได้โดยการสื่อสาร USB:

- \* การดาวน์โหลดไฟล์ในหน่วยความจำภายในของเครื่องมือไปยัง PC
- \* การตั้งค่าเครื่องมือผ่าน PC
- \* แสดงผลลัพธ์ที่วัดได้เป็นกราฟและบันทึกในแบบเรียลไทม์
- ซอฟต์แวร์

KEW Windows for KEW3128 (มีแผ่น CD-ROM ให้มา)

- ข้อกำหนดของระบบ
  - \* OS (ระบบปฏิบัติการ)

โปรดดูฉลากเวอร์ชันในแผ่น CD เกี่ยวกับระบบปฏิบัติการ Windows

- \* หน่วยคว<sup>้</sup>ามจำ
  - 256Mbyte หรือมากกว่า
- \* จอแสดงผล ความละเอียด 1024 x 768 จุด, 65536 สี หรือมากกว่า
- \* พื้นที่ HDD (ฮาร์ดดิสก์) ที่ต้องการ 100Mbyte หรือมากกว่า

.NET Framework (2.0 หรือรุ่นใหม่กว่า)

- เครื่องหมายการค้า
  - \* Windows® และ Microsoft® Excel เป็นเครื่องหมายการค้าจดทะเบียนของ Microsoft ในสหรัฐอเมริกา
  - \* Pentium เป็นเครื่องหมายการค้าจดทะเบียนของ Intel ในสหรัฐอเมริกา

## 8.1 วิธีการติดตั้งซอฟต์แวร์

ต่อไปนี้คือคำแนะนำในการติดตั้งซอฟต์แวร์ "KEW Windows" และ "KEW Windows for KEW3128".

- ก่อนติดตั้งซอฟต์แวร์ โปรดตรวจสอบสิ่งต่อไปนี้
  - เพื่อเตรียมระบบของคุณสำหรับการติดตั้งซอฟต์แวร์นี้ กรุณาปิดโปรแกรมที่ เปิดอยู่ทั้งหมด
  - ตรวจส<sup>ื่</sup>อบให้แน่ใจว่า ไม่ได้เชื่อมต่อเครื่องมือกับ USB จนกว่าการติดตั้งจะ เสร็จสมบูรณ์
  - การติดตั้งจะต้องทำด้วยสิทธิ์ระดับผู้ดูแลระบบ
- (2) ใส่แผ่น CD-ROM ลงในไดร์ฟ CD-ROM ของ PC เมื่อโปรแกรมติดตั้งไม่ทำงานโดยอัตโนมัติ ให้ดับเบิลคลิกที่ "KEWLauncher.exe"

จากนั้นหน้าต่างต่อไปนี้จะปรากฏขึ้น คลิก "Next"

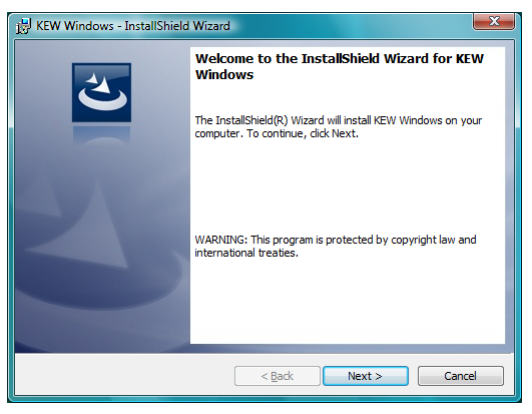

3 อ่านและทำความเข้าใจ License Agreement และเลือกช่อง "I accept...." จากนั้นคลิก "Next"

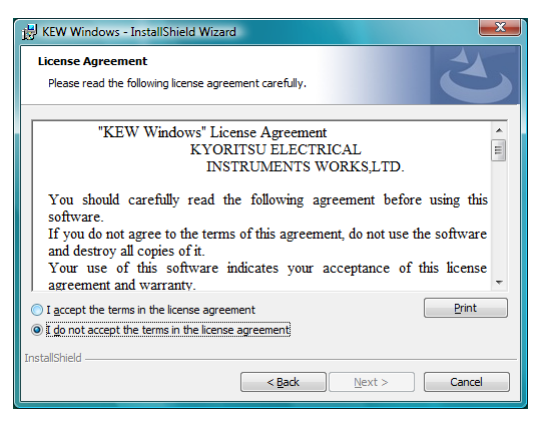

| 'Next" |  |
|--------|--|
|--------|--|

| 谩 KEW Windows - InstallShield Wizard                   | X            |
|--------------------------------------------------------|--------------|
| Customer Information<br>Please enter your information. | C            |
| User Name:                                             |              |
| InstallShield Cade                                     | ext > Cancel |

⑤ ยืนยันข้อมูลเกี่ยวกับการติดตั้งและคลิก "Install" เพื่อเริ่มการติดตั้ง

| KEW Windows - InstallShield Wizard                                                                                 |  |  |
|----------------------------------------------------------------------------------------------------|--|--|
| Ready to Install the Program                                                                                       |  |  |
| The wizard is ready to begin installation.                                                                         |  |  |
| If you want to review or change any of your installation settings, click Back. Click Cancel to<br>exit the wizard. |  |  |
| Current Settings:                                                                                                  |  |  |
| Setup Type:                                                                                                    |  |  |
| Typical                                                                                                    |  |  |
| Destination Folder:                                                                                                |  |  |
| C:\Program Files\KEW\KEW Windows\                                                                                  |  |  |
| User Information:                                                                                                  |  |  |
| Name:                                                                                                    |  |  |
| Company:                                                                                                    |  |  |
|                                                                                                    |  |  |
| InstallShield                                                                                                    |  |  |
| < <u>B</u> ack Install Cancel                                                                                      |  |  |
|                                                                                                    |  |  |

⑥ คลิก "Finish" เมื่อการติดตั้งเสร็จสมบูรณ์

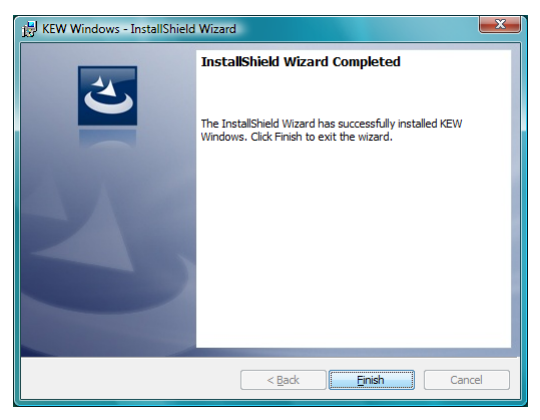

(7) การติดตั้ง "KEW Windows for KEW3128" ตามด้วยการติดตั้ง "KEW Windows"

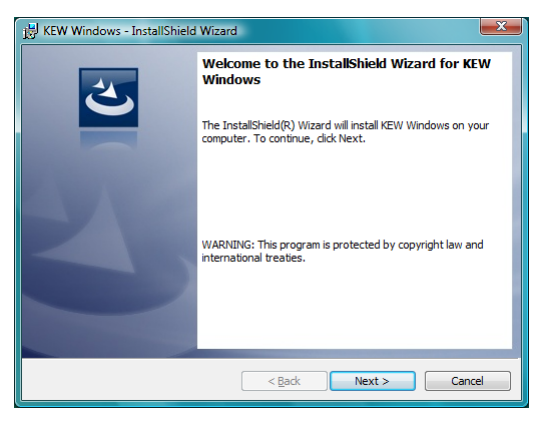

 ในการติดตั้ง "KEW Windows for KEW3128" คุณสามารถทำตามขั้นตอนใน การติดตั้งที่อธิบายไว้สำหรับ "KEW Windows"

ถ้าคุณจำเป็นต้องลบซอฟต์แวร์นี้ออก ให้ใช้เครื่องมือ "Add/Remove Programs" ในแผงควบคุม

## 8. 2 วิธีการเริ่ม "KEW Windows for KEW3128"

เริ่มต้นและออก

เริ่มซอฟต์แวร์โดย; 1) คลิกไอคอนสำหรับ (KEW Windows) บนเดสก์ท็อป หรือ 2) คลิก (Start) → (Program) → (KEW) → (KEW Windows) ผลิตภัณฑ์ KEW ที่ถูกติดตั้งใน "KEW Windows" จะแสดงอยู่ในรายการ เลือก "KEW3128" ในรายการ แล้วเลือก "Next" จากนั้นเมนูหลักสำหรับ "KEW Windows for KEW3128" จะปรากฏขึ้น คลิก (Data Download) หรือ

(Instrument Setting)

| Quality and reliability is our tradition                      | Quality and reliability is our tradition<br>KYORITSU                                   |
|---------------------------------------------------------------|----------------------------------------------------------------------------------------|
| List of Models<br>Solart a model more from the following list | KEW3128                                                                                |
| KEW3128                                                       | Data Download Download the data from the instrument.                                   |
| Ver.u.uu                                                      | Data Display Analyze the recorded data.                                                |
|                                                               | Instrument Setting Make settings for the instrument.                                   |
|                                                               | Real-time<br>Measurement Receive data in real-time<br>display it as graph and save it. |
|                                                               | Hob Showing HELP.                                                                      |
| Next END                                                      | To Model Selection END                                                                 |

## 9. อุปกรณ์เสริม

# 9.1 ชิ้นส่วนโลหะสำหรับโพรบ Line และการเปลี่ยน

ชิ้นส่วนโลหะ

มาตรฐาน, ประเภทขอเกี่ยว: เพื่อใช้ในการเชื่อมต่ออุปกรณ์ (ติดตั้งอยู่กับโพรบ Line ณ เวลาที่จัดส่ง) MODEL 8029: ปลายโลหะ, ประเภทแนวตรง

(2) วิธีการเปลี่ยนชิ้นส่วนโลหะ

หมุนโพรบ Line ทวนเข็มนาฬิกาเพื่อเอาส่วนปลายโลหะที่ติดตั้งมาออก ใส่ปลายโลหะที่คุณต้องการใช้กับซ็อกเก็ตหกเหลี่ยมและหมุน ตามเข็มนาฬิกาพร้อมกับปลายของโพรบ และขันให้แน่น

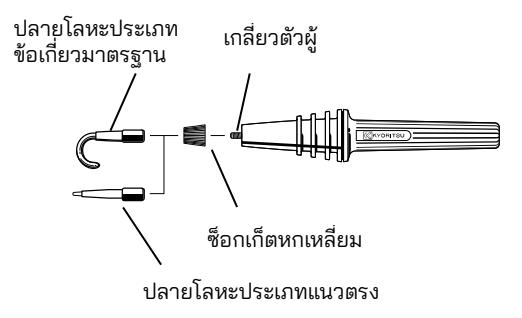

## 10. การกำจัดขยะของผลิตภัณฑ์

#### Waste Electrical and Electronic Equipment (WEEE) Directive

ผลิตภัณฑ์นี้เป็นไปตามข้อกำหนดการทำเครื่องหมายของ WEEE Directive ป้ายชื่อผลิตภัณฑ์ที่ติดตั้งไว้ (ดูที่ด้านล่าง) บ่งชี้ว่าคุณจะต้องไม่กำจัดขยะ ของผลิตภัณฑ์ไฟฟ้า/อิเล็กทรอนิกส์นี้รวมกับขยะในครัวเรือน

#### หมวดหมู่ผลิตภัณฑ์

จากการอ้างอิงถึงประเภทอุปกรณ์ใน WEEE directive ภาคผนวก 1 ผลิตภัณฑ์ นี้จัดอยู่ในประเภทผลิตภัณฑ์ "เครื่องมือตรวจสอบและควบคุม"

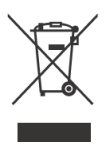

### การกำจัดขยะแบตเตอรี่เก็บตะกั่ว

เมื่อคุณจะกำจัดทิ้งแบตเตอรี่ ต้องแน่ใจว่าได้ปิดขั้วบวกและขั้วลบ และปฏิบัติ ตามกฎหมายและข้อบังคับในท้องถิ่นเสมอ การหุ้มฉนวนที่ขั้วต่อไม่เพียงพออาจทำให้เกิดการระเบิดหรือไฟไหม้ได้ เนื่องจาก พลังงานไฟฟ้ายังคงอยู่ในแบตเตอรี่เก็บตะกั่วหลังการใช้งาน Kyoritsu ขอสงวนสิทธิ์ในการเปลี่ยนแปลงข้อมูลจำเพาะหรือการออกแบบ ที่ระบุไว้ในคู่มือนี้โดยไม่ต้องแจ้งให้ทราบล่วงหน้าและไม่มีข้อผูกมัด

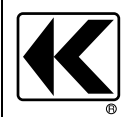

# KYORITSU ELECTRICAL INSTRUMENTS WORKS, LTD.

2-5-20,Nakane, Meguro-ku, Tokyo, 152-0031 Japan Phone: +81-3-3723-0131 Fax: +81-3-3723-0152 Factory: Ehime,Japan

www.kew-ltd.co.jp